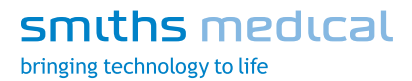

# **Clinician Information**

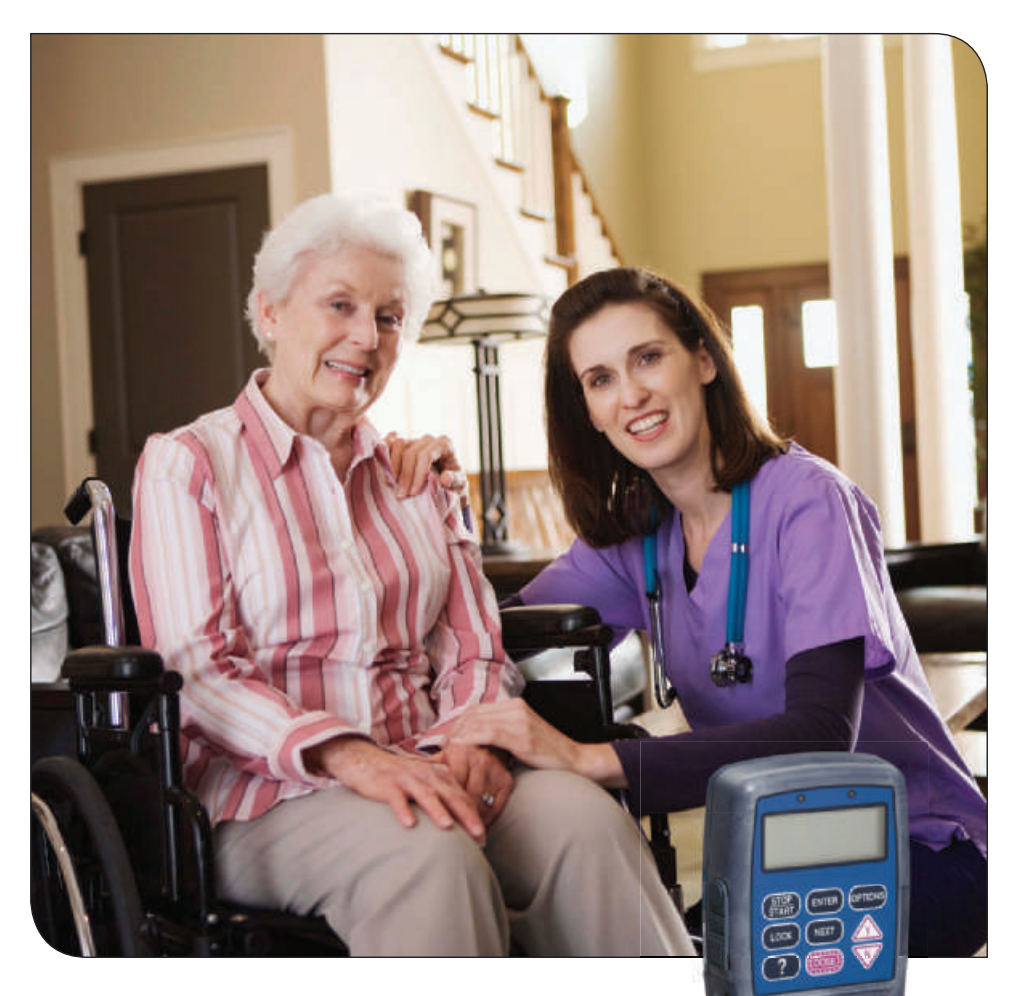

CADD-Prizm<sup>®</sup> VIP Ambulatory Infusion Pump Model 6100 and 6101

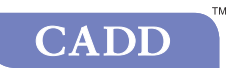

This booklet provides guidelines for the use, care and maintenance of the CADD-Prizm<sup>®</sup> VIP Ambulatory Infusion Pump. The *Operator's Manual* provided with this product contains warnings and cautions that the user should be aware of for the safe use of the product. If you have any questions regarding these systems, please contact Smiths Medical's Clinical Services Department at 1-800-258-5361.

This guide pertains only to the CADD-Prizm<sup>®</sup> VIP (Variable Infusion Profile) Model 6100 and 6101 ambulatory infusion pump and the following delivery modes:

|                        |                        | TPI                    |                        |
|------------------------|------------------------|------------------------|------------------------|
| PCA                    | Continuous             | TPN                    | Intermittent           |
| PCA 6210               | CONTIN 6220            | TPN 6230               | INTERMT 6240           |
| (all revision letters) | (all revision letters) | (all revision letters) | (all revision letters) |

#### WARNING:

- If the pump is dropped or hit, inspect the pump for damage. Do not use a pump that is damaged or is not functioning properly. Contact Customer Service to return a pump for service.
- If the pump is dropped or hit, the battery door may become broken or damaged.
   Do not use the pump if the battery door is damaged because the battery will not be properly secured; this may result in loss of power or non-delivery of drug.
- > Do not disclose to the patient the pump's security codes or any other information that would allow the patient complete access to all programming and operating functions.
- > You must use a CADD° extension set with anti-siphon valve or a CADD° administration set with either an integral or an add on anti-siphon valve to protect against unregulated gravity infusion that can result from an improperly attached cassette.

#### **Table of Contents**

| Section 1 General Description and Basic Operations                         | 1        |
|----------------------------------------------------------------------------|----------|
| Description of the CADD-Prizm® VIP Pump                                    | . 1      |
| Pump Diagram                                                               | . 2      |
| Callout Descriptions                                                       | . 3      |
| Keypad                                                                     | . 3      |
| Installing a Battery                                                       | . 5      |
| The Main Screen                                                            | . 6      |
| Getting Help Using the 🕐 Key                                               | . 7      |
| Lock Level Table                                                           | . 8      |
| Changing the Lock Level                                                    | . 9      |
| Changing Delivery Modes                                                    | 10       |
| Starting and Stopping the Pump                                             | 11       |
| Section 2 Pump Programming                                                 | 12       |
| PCA Delivery Mode                                                          |          |
| PCA Cycle Graph and Programming Screens                                    | 12       |
| PCA Programming                                                            | 13       |
| Lock Level 1                                                               | 17       |
| PCA: Starting a Clinician Bolus                                            | 18       |
| PCA: Starting a Demand Dose                                                | 18       |
| PCA: Stopping a Demand Dose or Clinician Bolus                             | 19       |
| Continuous Delivery Mode<br>Continuous Cycle Graph and Programming Screens | 20       |
| Continuous Programming                                                     | 21       |
| CONTIN: Programming with Upper Limits, Adjusting Rate in                   |          |
| Lock Level 1                                                               | 23       |
| TPN Delivery Mode                                                          | 27       |
| TPN Programming                                                            | 25       |
| TPN: Starting Daily Infusion                                               | 28       |
| Intermittent Delivery Mode                                                 |          |
| Intermittent Cycle Graph and Programming Screens                           | 29<br>20 |
| INTERMT: Stopping the Pump During the Cycle                                | 33       |
| Time Remaining                                                             | 34       |
| Changing the Next Dose Start Time                                          | 34       |
| Resuming the Dose                                                          | 34       |

| Section 3 Medication Reservoir or Administration Set | 35 |
|------------------------------------------------------|----|
| Removing a Used Reservoir or Administration Set      | 35 |
| Attaching a New Reservoir or Administration Set      | 36 |
| Priming the Tubing and Connecting to the Patient     | 39 |
| Resetting the Reservoir Volume                       | 41 |
| Section 4 Options                                    | 42 |
| Overview: Accessing Options                          | 42 |
| Immediate Taper-Down: TPN                            | 43 |
| Prime                                                | 43 |
| Time Remaining: Intermittent                         | 43 |
| Extended History, Viewing: PCA                       | 44 |
| Changing Delivery Modes                              | 45 |
| AutoLock                                             | 45 |
| Time                                                 | 46 |
| Date                                                 | 46 |
| Air Detector On/Off                                  | 46 |
| Event Log, Viewing                                   | 46 |
| Communications                                       | 47 |
| Biomed Toolbox                                       | 47 |
| Section 5 Accessories                                | 48 |
| Printing Reports                                     | 48 |
| Power Pack or AC Adapter                             | 48 |
| Remote Dose Cord                                     | 49 |
| CADD® Pump Pouches                                   | 50 |
| Security Shell                                       | 50 |
| Using the Lockable Polemount Bracket                 | 52 |
| Section 6 Troubleshooting and Reference              | 54 |
| Alarms and Messages, Alphabetical List               | 54 |

#### Description of the CADD-Prizm® VIP Pump

The CADD-Prizm<sup>®</sup> VIP ambulatory drug delivery pump provides measured drug therapy to patients in hospital or outpatient settings.

The PCA (Patient-Controlled Analgesia) delivery mode is used for therapies that require a continuous rate of infusion, patient-controlled demand doses, or both, such as patient-controlled analgesia.

The Continuous delivery mode allows the infusion of drug at a constant, programmed rate.

The TPN (Total Parenteral Nutrition) delivery mode allows the infusion of nutritional solutions or other fluids, with optional tapering at the beginning and end of infusion.

The Intermittent delivery mode allows the infusion of a specific volume of drug at a regular, programmed interval.

#### Epidural/Subarachnoid Administration

The selected drug must be used in accordance with the indications included in the package insert accompanying the drug. Administration of any drug by this pump is limited by any warnings, precautions, or contraindications in the drug labeling.

Analgesics Administration of analgesics to the epidural space is limited to use with indwelling catheters specifically indicated for either short- or long-term drug delivery. Administration of analgesics to the subarachnoid space is limited to use with indwelling catheters specifically indicated for short-term drug delivery.

Anesthetics Administration of anesthetics to the epidural space is limited to use with indwelling catheters specifically indicated for short-term drug delivery.

#### WARNING:

- > Do not administer drugs to the epidural space or subarachnoid space unless the drug is indicated for those spaces.
- > To prevent the infusion of drugs that are not indicated for epidural space or subarachnoid space infusion, DO NOT use administration sets that incorporate injection sites.
- If a medication cassette reservoir, CADD<sup>®</sup> extension set or CADD<sup>®</sup> administration set is used for epidural space or subarachnoid space drug delivery, it is strongly recommended that it be clearly differentiated from those used for other routes of infusion, for example, by color coding, or other means of identification.

#### **Pump Diagram**

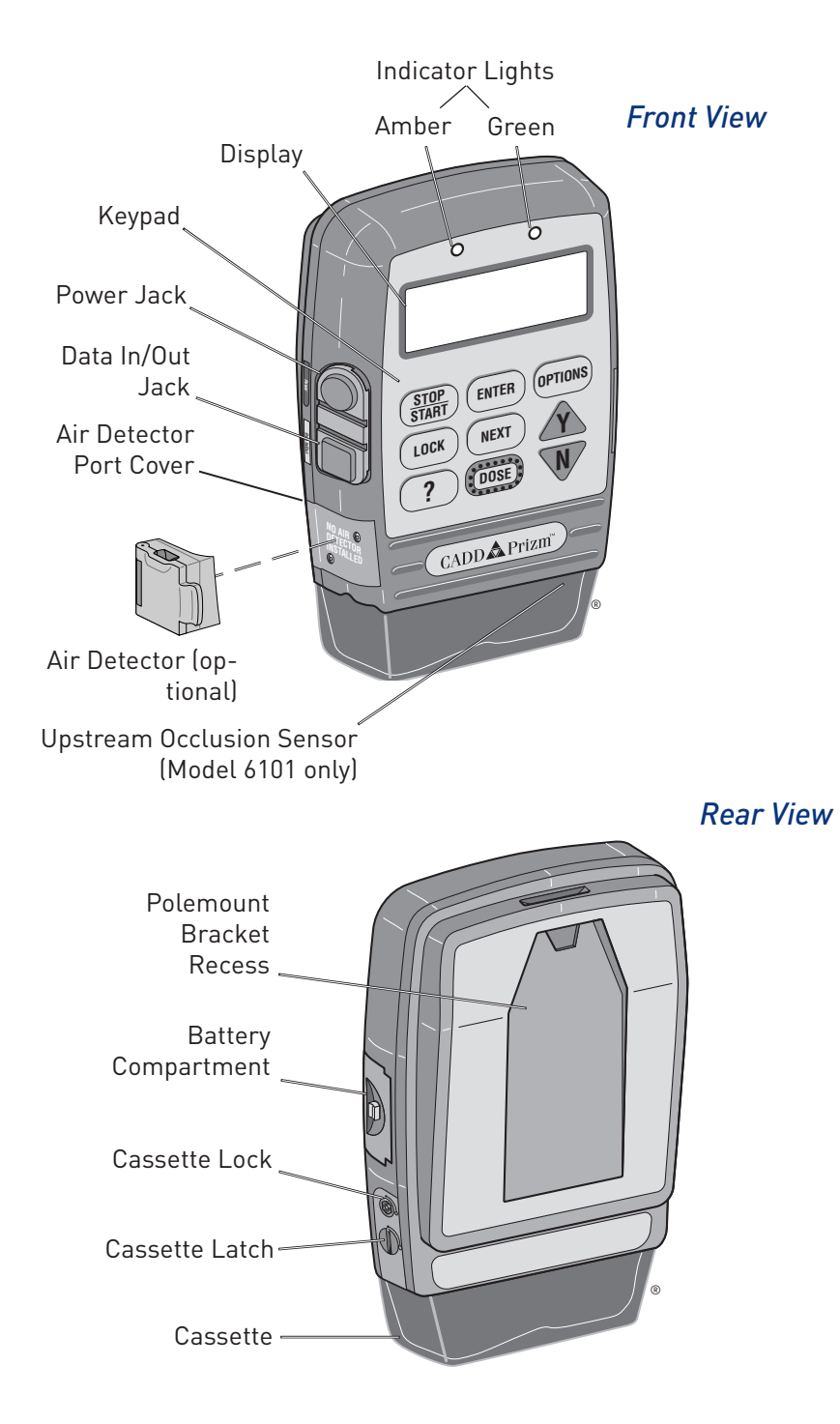

#### **Callout Descriptions**

#### Indicator lights

Green: flashes when the pump is running

Amber: flashes when the pump is stopped or alerting to an alarm; lit continuously when the pump is inoperable

#### Display

Shows programming information and messages

#### Power jack

Connects to a CADD<sup>®</sup> External Power Source (EPS) System Power Pack or an AC adapter for wall outlet

#### Data in/out jack

Used for attaching accessories:

- > Interface Cable to connect to a PC
- > Remote Dose Cord for remote operation of the dose key

#### Cassette

The portion of the reservoir or administration set that attaches to the bottom of the pump

#### Polemount bracket recess

Bracket slides into the recess on the back of the pump, for attaching the pump to an IV pole

#### Keypad

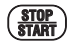

starts and stops pump delivery

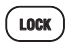

displays or changes the lock level; allows access to the clinician bolus in the PCA delivery mode

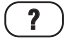

displays more information for a screen or an alarm message

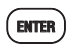

saves a new value when programming; records a selection from a menu; clears recordkeeping screens

#### Keypad (continued)

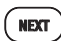

scrolls through programming screens without changing the settings; returns you from the Biomed Toolbox menu to the Options menu, or from the Options Menu to the main screen

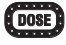

in the PCA delivery mode, delivers a programmed amount of medication

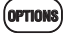

displays the Options menu

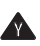

answers "yes," increases values on programming screens, or scrolls through items on a menu

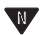

answers "no," decreases values on programming screens, scrolls through items on a menu, or cancels printing

#### **Installing a Battery**

Use a fresh, 9 volt alkaline or lithium battery such as the DURACELL® Alkaline MN 1604 or the ULTRALIFE® Lithium U9VL battery. The pump retains all programmed values while the battery is removed. If the pump is running, you may connect an external power source to keep the pump running for 3 minutes while you change the battery.

#### CAUTION:

> Do not store the pump for prolonged periods with the battery installed. Battery leakage could damage the pump.

#### WARNING:

- > If the pump is dropped or hit, inspect the pump for damage. Do not use a pump that is damaged or is not functioning properly. Contact Customer Service to return a pump for service.
- If the pump is dropped or hit, the battery door may become broken or damaged.
   Do not use the pump if the battery door is damaged because the battery will not be properly secured; this may result in loss of power or non-delivery of drug.
- > There is no pump alarm to alert users that a battery has not been properly installed or has become dislodged. An improperly installed or dislodged battery could result in loss of power and non-delivery of drug.
- > Do not use rechargeable NiCad or nickel metal hydride (NiMH) batteries. Do not use carbon zinc ("heavy duty") batteries. They do not provide sufficient power for the pump to operate properly.

#### To install a battery

 Make sure the pump is stopped. Press the button on the battery door and slide the battery door forward. Remove the used battery.

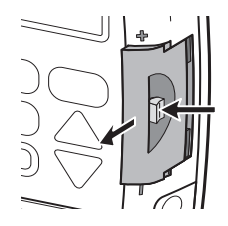

- Match the + and markings on the new battery with the markings on the pump. Insert the battery. The pump will beep if the battery is inserted correctly.
- 3. Replace the battery door.

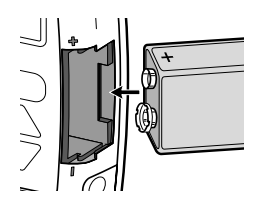

#### The Main Screen

The main screen is the starting point for programming or viewing the pump's settings. If no keys are pressed, the display will eventually revert to the main screen. The main screen within each delivery mode displays information about the delivery status, as shown below.

#### PCA Delivery Mode

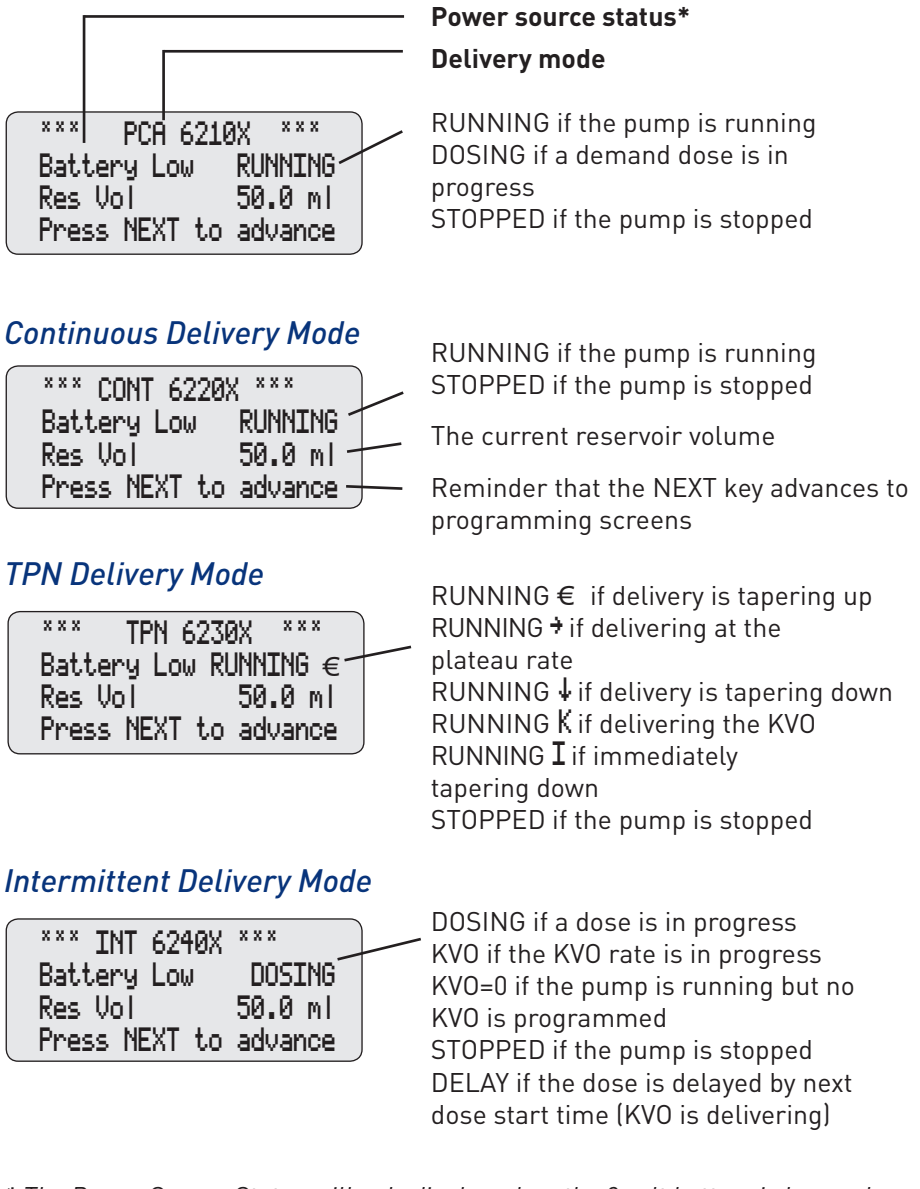

\* The Power Source Status will only display when the 9 volt battery is low, unless the pump has been customized to **always** show the type of power source in use.

#### Getting Help Using the ? Key

For more information about a screen or message on the pump's display, press the ? key to view help screens.

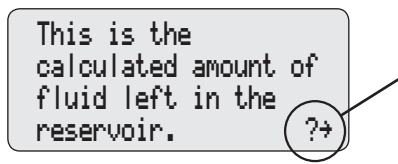

This symbol in the lower right corner means there are additional help screens. Press the ? key again to see the next help screen.

- > To page through all the help screens, press ? repeatedly. The original screen will reappear when no further help is available.
- > To exit help, press any key (other than the ? key). This will bring you back to the original screen.
- > If a help screen tells you to press a certain key, first exit help, then press that key.

Help screens are lock level dependent. If the pump's current lock level prevents access to a certain function, the function will not be described in the help screens.

#### Lock Level Table

Lock levels are used to limit patient access to certain programming and operating functions.

This table shows the features that can be accessed in each lock level. LLO permits complete access to all programming and operating features. LL1 permits limited programming and access, and LL2 permits only minimal access.

| Pump Operations                          | Stopped              |                      |                          |
|------------------------------------------|----------------------|----------------------|--------------------------|
| and Programming                          | LL0                  | LL1                  | LL2                      |
| Stop/Start the pump                      | Yes                  | Yes                  | Yes                      |
| View Help screens                        | Yes                  | Yes                  | Yes                      |
| Print                                    | Yes                  | Yes                  | Yes                      |
| Reset Reservoir Volume                   | Yes                  | Yes                  | Yes                      |
| Reset Infusion Profile (TPN)             | Yes                  | Yes                  | Yes                      |
| Change the lock level                    | Yes, w/code          | Yes, w/code          | Yes, w/code              |
| Change the program                       | Yes                  | Within LL0 Limits*   | No                       |
| Change Next Dose Start<br>Time (INTERMT) | Yes                  | No                   | No                       |
| Clear Given amount                       | Yes                  | Yes                  | No                       |
| Clear Dose Counters (PCA)                | Yes                  | Yes                  | No                       |
|                                          |                      |                      |                          |
| Options                                  |                      |                      |                          |
| Immediate Taper-Down<br>(TPN)            | Yes,<br>programmable | Yes,<br>programmable | Yes, not<br>programmable |
| Prime                                    | Yes                  | Yes                  | No                       |
| Time Remaining, view (INTERMT)           | Yes                  | Yes                  | Yes                      |
| Extended History, view (PCA)             | Yes                  | Yes                  | Yes                      |
| Change Delivery Modes                    | Yes, w/code          | No                   | No                       |
| AutoLock                                 | Yes                  | View only            | View only                |
| Time                                     | Yes                  | View only            | View only                |
| Date                                     | Yes                  | View only            | View only                |
| Air Detector On/Off                      | Yes                  | View only            | View Only                |
| Event Log, view                          | Yes                  | Yes                  | Yes                      |
| Biomed Toolbox                           | Yes, w/code          | No                   | No                       |

\* In PCA and CONTIN delivery modes

#### Changing the Lock Level

Before programming the pump, make sure the lock level is LLO so you can access all programming screens.

After programming, the lock level must be changed to LL1 or LL2 to prevent the patient from having complete access to all programming and operating functions.

If AutoLock is not in use and the lock level is LLO when you attach a cassette, the message "AutoLock not in use / Change Lock Level from LLO?" will appear; this allows you to set the lock level to LL1 or LL2 with the steps below. For detailed information on lock levels, see page 8.

**NOTE**: You may change the lock level at any time by stopping the pump and pressing (LOCK). Then begin with step 2 below.

#### To change the lock level

| 1. | With this message displayed, press $\bigstar$ . (If you do not wish to change the lock level at this time, press $\Psi$ .) | AutoLock not in use.<br>Change Lock Level<br>from LL0?<br>Press Y or N |
|----|----------------------------------------------------------------------------------------------------|------------------------------------------------------------------------|
| 2. | The current lock level will appear.                                                                                        | Lock Level<br>LLØ                                                      |
| 3. | Press $\bigstar$ or $ar{V}$ until the desired lock<br>level (LL1 or LL2) appears.                                          | Lock Level<br>LL1                                                      |
| 4. | Press 🚾 again. "000" will appear.                                                                                          | Lock Level Code<br>000                                                 |
| 5. | Press 🏠 or 🖤 until the Lock Level<br>Code appears.                                                                         | Lock Level Code<br>XXX                                                 |
| 6. | Press (LOCK) to set the new lock level.<br>Watch the display to verify that the<br>correct lock level is being entered.    | Lock Level<br>LL1<br><changing></changing>                             |

#### **Changing Delivery Modes**

The CADD-Prizm<sup>®</sup> VIP pump contains four delivery modes: PCA, CONTIN, TPN, INTERMT. To change the mode, you must know the access code (Lock Level code plus 10). When you change the mode, the program will revert to the default settings, and the event log will clear. Therefore, you may wish to print the event log before changing the mode. Other Options settings will not be affected.

#### To change the delivery mode

The pump must be stopped and in LLO.

**NOTE**: If the Lock Level code has been customized, use the **new** Lock Level code+10.

3. Press ▲ or ♥ to select the desired delivery mode. Then press ■.

Options ‡ Delivery Modes Press ★ or ▼ or ENTER

Access Code

XXX

Select

♦ CONTIN 6220X

Change Delivery Mode

to CONTIN 6220X?

Press ▲ on ▼ on ENTER

- 4. Press to confirm the change. The pump will go through the power up sequence in the new delivery mode. If messages appear, refer to the table on page 54 or press ?
- After the power up sequence, this message will appear followed by the first programming screen in the new delivery mode.

Pump is ready to program

Press Y or N

NEXT to continue

#### Starting the Pump

When you start the pump, programmed values will be automatically reviewed. Then fluid delivery will begin as programmed and the green indicator light will blink. If the pump will not start, a message will appear on the display. Refer to the Alarms and Messages Table on page 54.

#### To start the pump

1. Press (STOP) "Start the Pump?" will appear.

Start the Pump?

**Basic Operations** 

2. Press **A**. "Starting Pump" will appear.

> The pump will review the program, lock level, AutoLock setting, Air Detector status, time, and date.

> If AutoLock is in use, "AutoLock is changing lock level to (LL1 or LL2)" will appear.

Stopping the Pump

When the pump is stopped, no delivery occurs. "STOPPED" appears on the main screen and the amber indicator light blinks.

#### To stop the pump

1. Press (STOP).

If a demand dose or clinician bolus is in progress, "Stop Demand Dose?" or "Stop Clinician Bolus?" will appear. Press 🛦 to stop the dose.

2. When "Stop the Pump?" appears, press 🕰.

Stop Demand Dose?

Press Y or N

Stop the Pump?

Press Y or N

Press Y or N

Starting pump....

AutoLock is changing Lock Level to 112

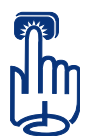

#### PCA Cycle Graph and Programming Screens

The PCA delivery mode provides the following methods of delivery:

- > Continuous Rate
- > Demand Dose, activated by the patient
- > Clinician Bolus, a loading dose activated by the clinician.

You may program a continuous rate, a demand dose, or both. The clinician bolus is described later in this section.

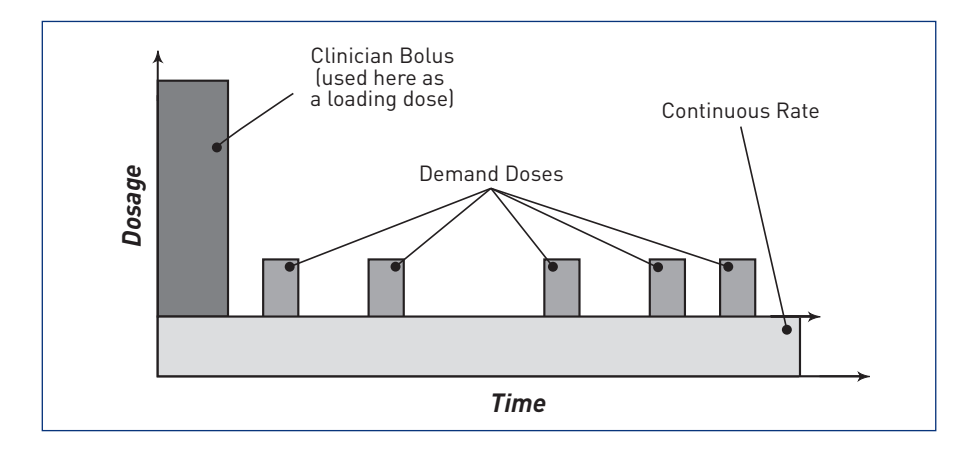

The following figure shows the programming screens in the PCA delivery mode:

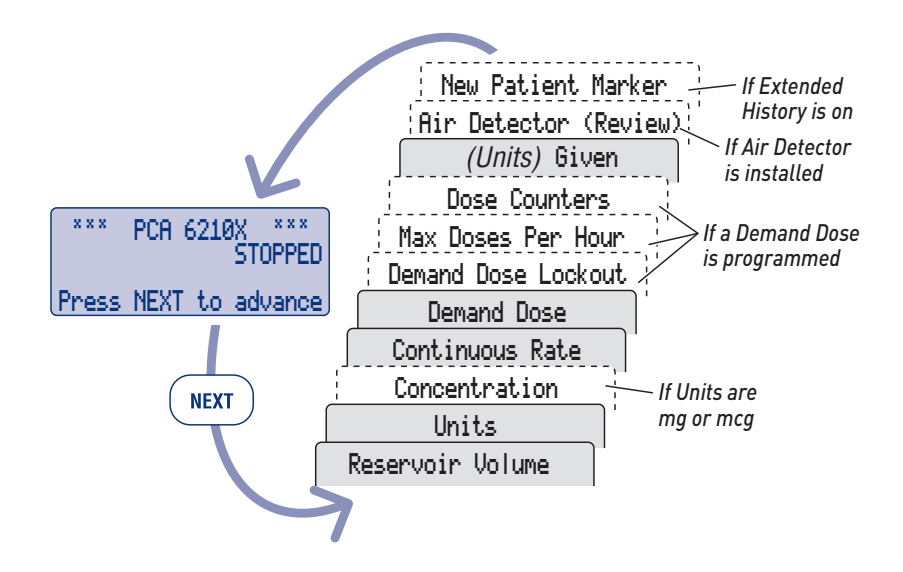

# **PCA** Programming

Before programming:

- Stop the pump and change the Lock Level to LLO as described > on page 9.
- Select the PCA delivery mode as described in Changing Delivery > Modes on page 10. If the pump is already in the PCA delivery mode, you may select it again to clear all programming screens to their default settings.

#### 1. Begin at the main screen

- Make sure the pump is in LLO. >
- Make sure PCA and STOPPED appear > on the main screen.
- Press (NEXT) to begin. >

#### 2. Enter the reservoir volume

- Press  $\mathbf{A}$  or  $\mathbf{V}$  to select the volume > of fluid in a filled reservoir. (If you do not wish to use the reservoir volume feature. scroll down to "Not In Use" located before 1.)
- Press (ENTER) >

#### 3. Enter the units

To accept the current programming units, press (NEXT).

Or, to change the units:

- Press  $\mathbf{A}$  or  $\mathbf{V}$  to select the desired > programming units.
- > Press (ENTER).
- > Press  $\triangle$  to confirm the change.

**NOTE:** If the prescription calls for milliliters, enter milliliters and skip to step 5.

Press Y or N

Reservoir Volume ♦ 100.0 ml

<Range: 1 - 9999>

STOPPED Press NEXT to advance

XXX ххх PCA 6210X

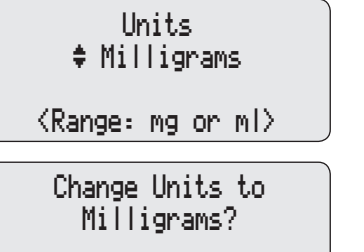

#### 4. Enter the concentration of the drug

This screen will not appear if the units are milliliters; go to step 5.

- Press or to select the desired concentration. (If you cannot select the desired concentration, it may have been turned off in the biomed toolbox.)
- > Press ENTER).
- > Press 🛦 to confirm the change.

**NOTE:** If you change the concentration, you must enter the continuous rate and demand dose.

#### 5. Enter the hourly continuous rate

- Press or to select the desired continuous rate of drug delivery.
- > Press (ENTER).

**NOTE**: If "Change Rate to...?" appears, you must confirm the rate because the units or concentration was changed, or the rate is greater than or equal to 100 mg/hr or mcg/hr. Press to confirm, or press and re-enter the rate.

#### 6. Enter the demand dose amount

- Press or to select the desired amount delivered when patient presses the dose key.
- > Press ENTER.

**NOTE**: If "Change demand dose to...?" appears, you must confirm the dose because the units or concentration was changed, or the dose is greater than or equal to 100 mg or mcg. Press to confirm, or press W and re-enter the dose. Demand Dose \$ 2.50 mg <Range: 0 - 9.90>

Continuous Rate ♦ 5.00 mg/hr

<Range: 0 - 30.00>

\$ 1.0 mg/ml <Range: 0.1 - 100>

Concentration

Change Concentration to 1.0 mg/ml? Press Y or N

### 7. Enter the demand dose lockout time

If demand dose is zero, this screen will not appear; go to step 10.

- Press  $\mathbf{A}$  or  $\mathbf{V}$  to select the desired > lockout time that must elapse between demand doses.
- Press (ENTER) >

WARNING: When you enter a new demand dose lockout time. any lockout time in effect will be cleared. A demand dose could be requested and delivered immediately upon starting the pump. resulting in over-delivery.

8. Enter the max doses per hour

If demand dose is zero or the lockout is one hour or greater, this screen will not appear; go to step 10.

- Press  $\mathbf{A}$  or  $\mathbf{V}$  to select the > maximum number of doses allowed per one hour period.
- Press (ENTER) >

**NOTE**: The number shown on this screen may be outside of the range; this can happen when the demand dose lockout time is changed but the max doses per hour number is not adjusted. If you scroll through the numbers, only numbers within the range will appear.

WARNING: When you enter a new max doses per hour value, any lockout time in effect will be cleared. A demand dose could be requested and delivered immediately upon starting the pump, resulting in over-delivery.

#### 9. Clear the dose counters

If demand dose is zero, this screen will not appear; go to step 10.

Press (ENTER) if you wish to clear the > number of demand doses attempted since date and time shown; even if the counters are zero, this updates the time and date markers.

Dose Counters Given/Attempt: 07 -0 since 06/08/96 10:35 Press ENTER to clear

Max Doses Per Hour ⟨Range: 1 - 4⟩

Demand Dose Lockout 15 Min <Range: 5 min-24 hr>

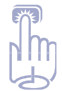

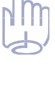

Pump Programming

#### Section 2 Pump Programming - PCA Delivery Mode

#### 10. Clear the units given

Press FITTED if you wish to clear the total amount delivered since the time and date shown; even if the amount is zero, this updates the time and date markers.

#### 11. Verify the air detector status

This screen will appear only if an air detector is installed.

- Make sure the setting is correct. NOTE: If the air detector is not required, this screen will show whether it is turned on or off.
- Press (NEXT) to continue. If you need to correct the air detector setting, see the Operator's Manual.

Air Detector Required

<Review Only≻

#### 12. Enter a new patient marker (optional)

This screen will appear only if the extended history is on.

If you do not wish to add a new patient marker, press (NEAT). If you wish to add a new patient marker to the event log,

- > Press (ENTER).
- Press A. This will clear the extended history from the last patient and add a marker to the event log. The main screen will reappear.

#### 13. Review the program

Press (NEXT) repeatedly to review the programming screens. If you need to reprogram a setting, press (NEXT) until the appropriate screen appears and change the setting as described in this section. To insert New Patient Marker and clear Extended History press ENTER

Clear Extended History and insert New Patient Marker? Press Y or N

Milligrams Given 0.00 mg since 06/08/96 10:35 Press ENTER to clear

#### PCA: Programming with Upper Limits, Adjusting Doses in Lock Level 1

If a prescription allows for the continuous rate or demand dose to be adjusted during the course of therapy, you may wish to operate the pump in LL1. Then, when necessary, you can adjust the continuous rate or the demand dose values up to the maximum value that was programmed in LL0.

#### Programming the pump to use this feature

- During initial programming in LL0, enter the upper limit values for the continuous rate and/or demand dose. (These will be the maximum values when the pump is in LL1.)
- 2. After you are finished programming, change the lock level to LL1.
- Decrease the continuous rate or demand dose to its starting value, then press me. "Range: Limited" indicates you cannot increase the value beyond the maximum programmed in LLO.

#### Adjusting the rate or dose while the pump is in use

If it becomes necessary to increase the continuous rate or demand dose during the course of therapy, stop the pump but remain in LL1.

- 1. Press (NEAT) until the continuous rate or demand dose screen appears.
- Press ▲ or ▼ to select the desired value, then press ■.
   "Range: Limited" indicates you cannot increase the value beyond the maximum.
- 3. Restart the pump if appropriate.

Demand Dose ¢ 3.00 mg

<Range: Limited>

Demand Dose \$ 5.00 mg

<Range: 0 - 9.90>

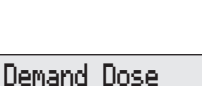

\$ 2.50 mg

Range: Limited>

Pump Programming

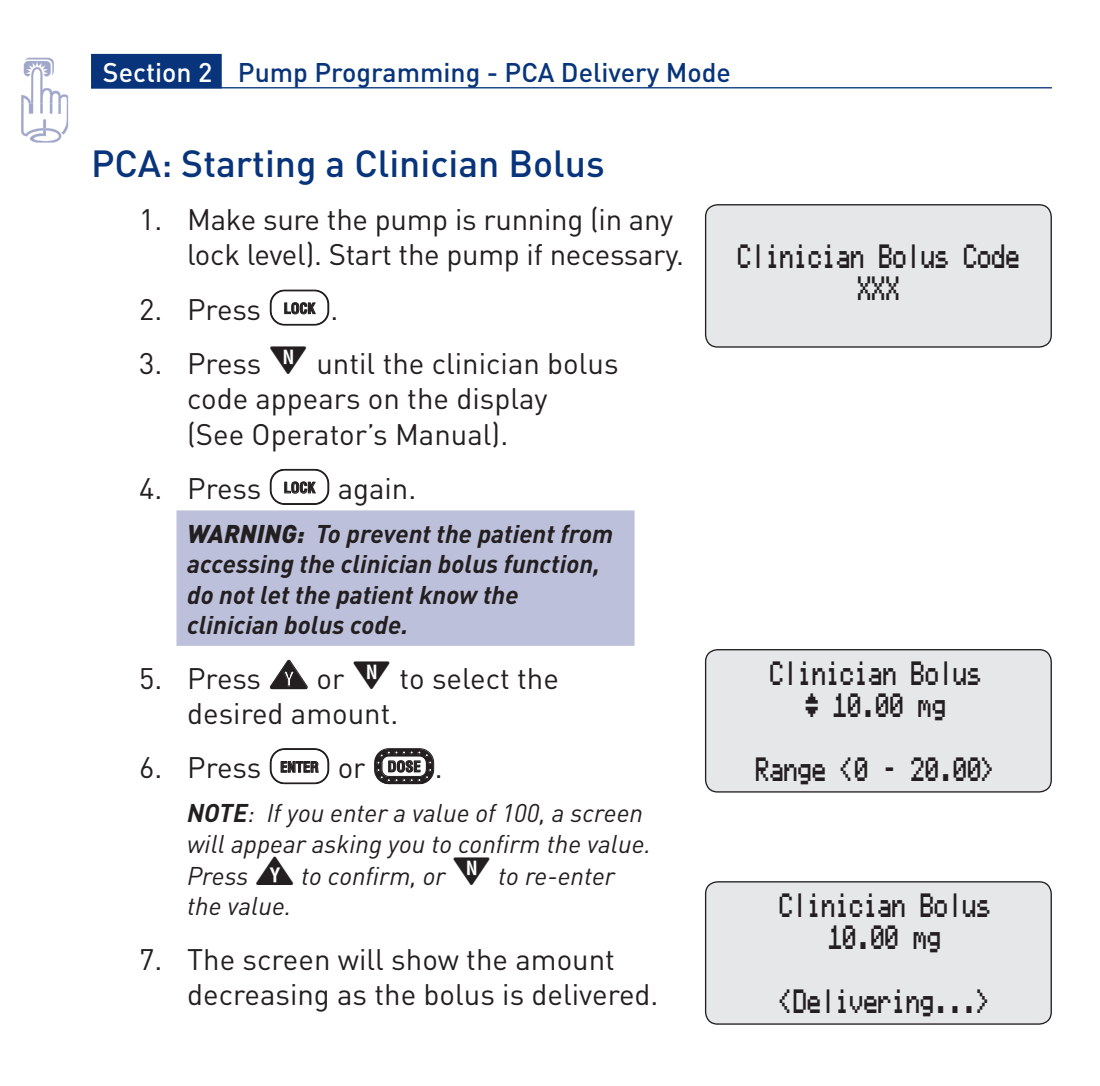

#### PCA: Starting a demand dose

If a demand dose has been programmed, the patient may start a demand dose while the pump is running. If no demand dose has been programmed, the pump will display the message "Dose not delivered, No Dose programmed."

- Make sure the pump is running (in any lock level). Start the pump if necessary.
- Press (or the button on the remote dose cord, if attached). Two beeps will sound and the pump will begin delivering the demand dose.

As the demand dose is delivered, the main screen will show "DOSING" in place of "RUNNING."

Demand Dose Started

NEXT to continue

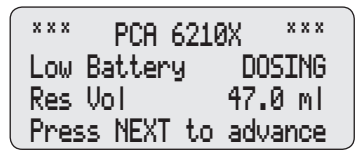

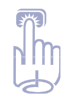

# PCA: Stopping a Demand Dose or Clinician Bolus

A demand dose or clinician bolus may be stopped in progress.

1. Press (STOP).

One beep will sound and the message "Stop Demand Dose?" or "Stop Clinician Bolus?" will appear.

- Press to stop the dose and to cancel the remainder of the dose.
   "Demand Dose Stopped" or "Clinician Bolus Stopped" will appear.
- 3. When "Stop the Pump?" appears,
  - > press  $oldsymbol{W}$  to remain running, or
  - > press  $\bigstar$  to stop the pump.

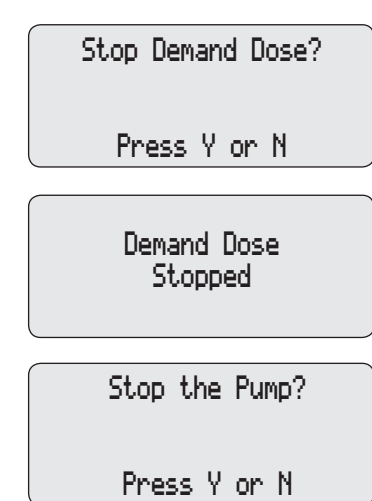

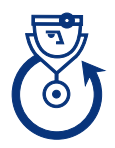

#### Continuous Cycle Graph and Programming Screens

The Continuous delivery mode provides a continuous rate of delivery in milliliters per hour.

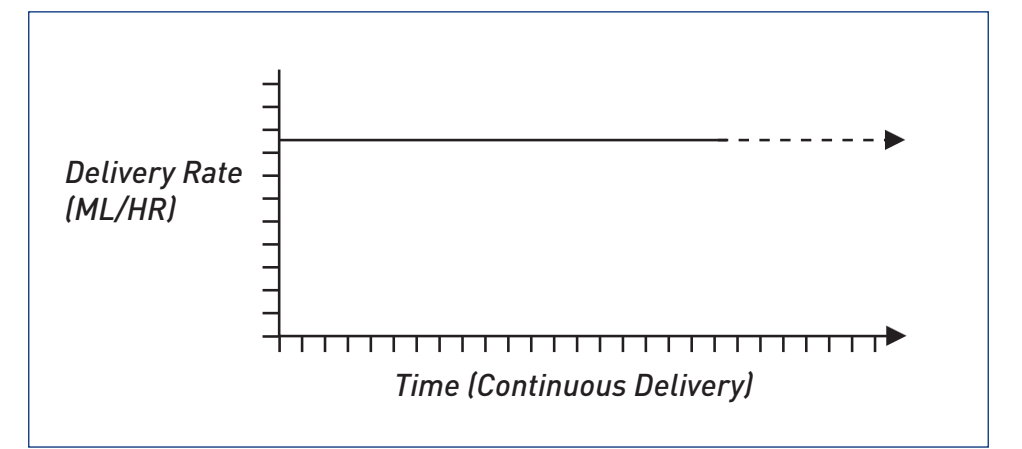

The following figure shows the programming screens in the Continuous delivery mode:

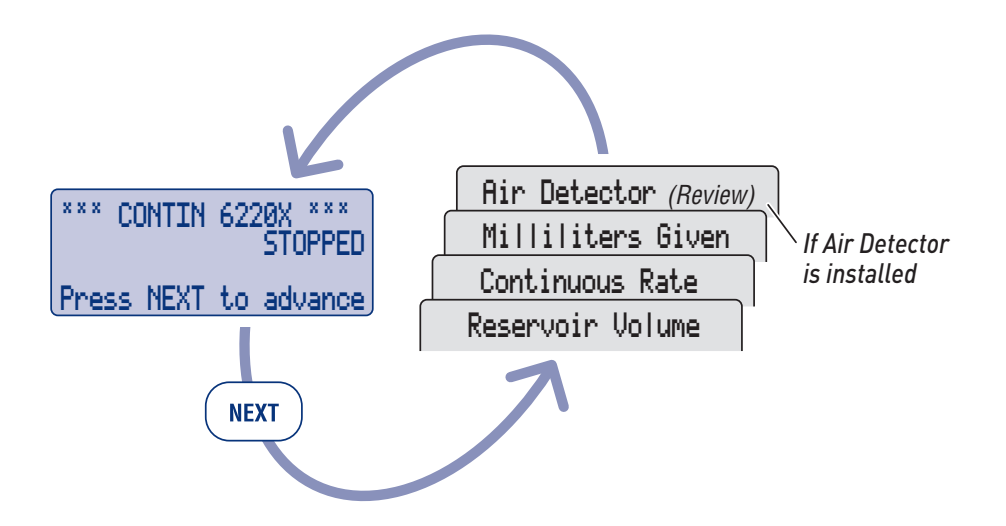

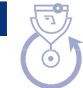

## **Continuous Programming**

Before programming:

- Stop the pump and change the Lock Level to LLO as described on page 8.
- > Select the Continuous (CONTIN) delivery mode as described in Changing Delivery Modes on page 10. If the pump is already in the CONTIN delivery mode, you may select it again to clear all programming screens to their default settings.

#### 1. Begin at the main screen

- > Make sure the pump is in LL0.
- Make sure CON and STOPPED appear on the main screen.
- > Press (NEXT) to begin.

#### 2. Enter the reservoir volume

- Press A or V to select the volume of fluid in a filled reservoir. (If you do not wish to use the reservoir volume feature, scroll down to "Not In Use" located before 1.)
- > Press ENTER.

#### 3. Enter the hourly continuous rate

- > Press **A** or **W** to select the desired continuous rate of drug delivery.
- > Press ENTER.

#### 4. Clear the milliliters given

Press FITTER if you wish to clear the milliliters delivered since the time and date shown; even if the amount is zero, this updates the time and date markers. \*\*\* CON 6220X \*\*\* STOPPED

Press NEXT to advance

Reservoir Volume \$ 100.0 ml <Range: 1 - 9999>

Continuous Rate \$ 0.5 ml/hr

<Range: 0.1 - 350.0>

Milliliters Given 0.0 ml since 01/08/96 10:35 Press ENTER to clear

#### Section 2 Pump Programming - Continuous Delivery Mode

#### 5. Verify the air detector status

This screen will appear only if an air detector is installed.

> Make sure the setting is correct.

**NOTE**: If the air detector is not required, this screen will show whether it is turned on or off.

Press (INTER) to continue. If you need to correct the air detector setting, see the Operator's Manual.

#### 6. Review the program

Press (NEAT) repeatedly to review the programming screens. If you need to reprogram a setting, press (NEAT) until the appropriate screen appears and change the setting as described in this section.

Air Detector Required

<Review Only≻

Pump Programming

#### CONTIN: Programming with Upper Limits, Adjusting Rate in Lock Level 1

If a prescription allows for the continuous rate to be adjusted during the course of therapy, you may wish to operate the pump in LL1. Then, when necessary, you can adjust the continuous rate up to the maximum value that was programmed in LL0.

#### Programming the pump to use this feature

- During initial programming in LL0, enter the upper limit value for the continuous rate. (This will be the maximum value when the pump is in LL1.)
- 2. After you are finished programming, change the lock level to LL1.
- Decrease the continuous rate to its starting value. "Range: Limited" indicates you cannot increase the value beyond the maximum programmed in LLO.

#### Adjusting the rate while the pump is in use

If it becomes necessary to increase the continuous rate during the course of therapy, stop the pump but remain in LL1.

- Press (NET) until the Continuous Rate screen appears.
- Press or to select the desired value, then press .
   "Range: Limited" indicates you cannot increase the value beyond the maximum.
- 3. Restart the pump if appropriate.

Continuous Rate \$ 5.0 ml/hr

<Range: Limited>

Continuous Rate \$ 5.0 ml/hr <Range: 0 - 350.0>

Continuous Rate ‡ 2.5 ml/hr

Kange: Limited>

# TPN Cycle Graph and Programming Screens

The TPN delivery mode allows the high volume delivery of solutions, with optional tapering. Delivery can be gradually increased or "tapered up" at the beginning of the infusion profile, or it can be gradually decreased, or "tapered down" at the end of the infusion profile. An automatic Keep Vein Open (KVO) rate is delivered at the end of the infusion profile.

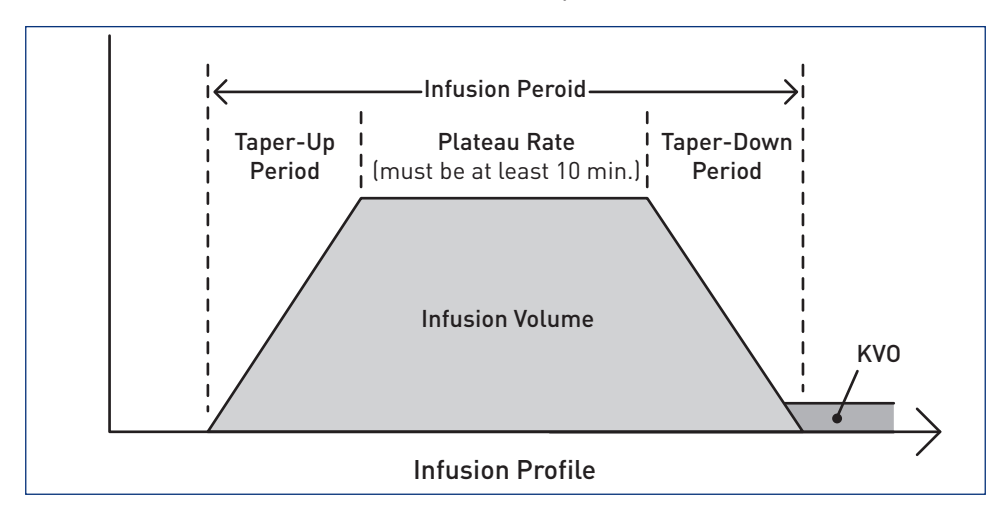

The following figure shows the programming screens in the TPN delivery mode:

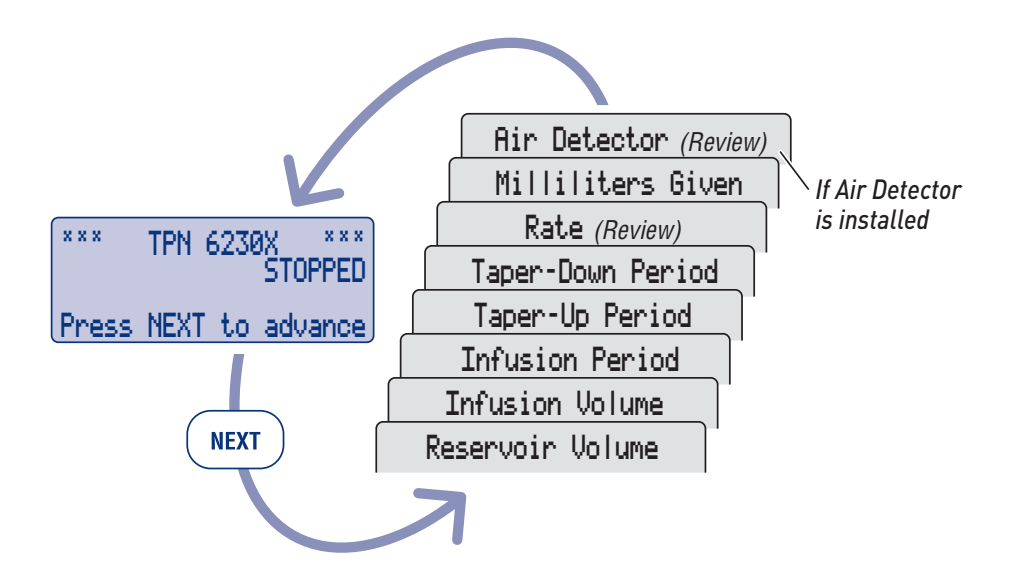

ххх

# TPN

Pump Programming

ххх

STOPPED

### **TPN Programming**

Before programming:

- Stop the pump and change the Lock Level to LLO as described on page 9.
- Select the TPN delivery mode as described in Changing Delivery Modes on page 10. If the pump is already in the TPN delivery mode, you may select it again to clear all programming screens to their default settings.

#### 1. Begin at the main screen

- > Make sure the pump is in LLO.
- Make sure TPN and STOPPED appear on the main screen.
- > Press (NEXT) to begin.

#### 2. Enter the reservoir volume

- Press A or W to select the volume of fluid in a filled reservoir. (If you do not wish to use the reservoir volume feature, scroll down to "Not In Use" located before 10.0.)
- > Press ENTER.

#### 3. Enter the infusion volume

When this screen is first displayed, the third line may show the volume left from the last infusion period. As soon as you begin scrolling to a new infusion volume, it will disappear.

- Press or to select the desired volume of fluid to be delivered in milliliters.
- > Press ENTER.

Press NEXT to advance

TPN 6230X

Reservoir Volume \$ 1000 ml

<Range: 10.0 - 9990>

Infusion Volume ≑ 1000.0 ml total <Range: 10 - 9990>

#### Section 2 Pump Programming - TPN Delivery Mode

#### 4. Enter the infusion period

When this screen is first displayed, the third line may show the amount of time left from the last infusion period. As soon as you begin scrolling to a new infusion period, it will disappear.

- Press  $\mathbf{A}$  or  $\mathbf{W}$  to select the period > over which infusion volume will be delivered
- Infusion Period
- 10 hrs 00 min \$.

Taper-Up Period

<Range: 0:00- 9:50>

Taper-Down Period 1 hrs 30 min

1 hrs 30 min

3:00-99:50>

<Range:

÷.

> Press (ENTER).

#### 5. Enter the taper-up period

- Press  $\bigstar$  or  $\Psi$  to select the period > over which infusion will gradually increase to plateau rate.
- Press (ENTER) >

#### 6. Enter the taper-down period

- Press  $\bigstar$  or  $ar{V}$  to select the period > over which infusion will gradually decrease to end of infusion period.
- Press (ENTER) >

#### 7. View the calculated rate

> Both the plateau rate and the KVO rate will be displayed. (The KVO is 1/10 of the plateau rate or 5.0 ml/hr maximum.) Press (NEXT) to continue.

#### 8. Clear the milliliters given

Press (ENTER) if you wish to clear the > total amount delivered since the time and date shown: even if the amount is zero, this updates the time and date markers.

<Range: 00:00- 8:20>

Plateau Rate 117.6 ml/hr KVO Rate 5.0 ml/hr <Review Only>

Milliliters Given 0.0 ml since 01/08/96 10:35 Press ENTER to clear

#### 9. Verify the air detector status

This screen will appear only if an air detector is installed.

> Make sure the setting is correct.

**NOTE**: If the air detector is not required, this screen will show whether it is turned on or off.

 Press (NEXT) to continue. If you need to correct the air detector setting, see the Operator's Manual.

#### 10. Review the program

Press (NEXT) repeatedly to review the programming screens. If you need to reprogram a setting, press (NEXT) until the appropriate screen appears and change the setting as described in this section.

Air Detector Required

⟨Review Only⟩

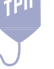

#### **TPN: Starting Daily Infusion**

When a new administration set is attached to the pump at the beginning of infusion, the reservoir volume should be reset. This will also reset the infusion profile. To do this, follow the instructions on page 36 for attaching an administration set and answering yes to "Reset reservoir volume to ... ?" Then when you start the pump, delivery will begin at the start of the infusion period (illustrated below).

**NOTE:** Whenever the reservoir volume is reset, the infusion profile is also reset so the infusion will start at the beginning.

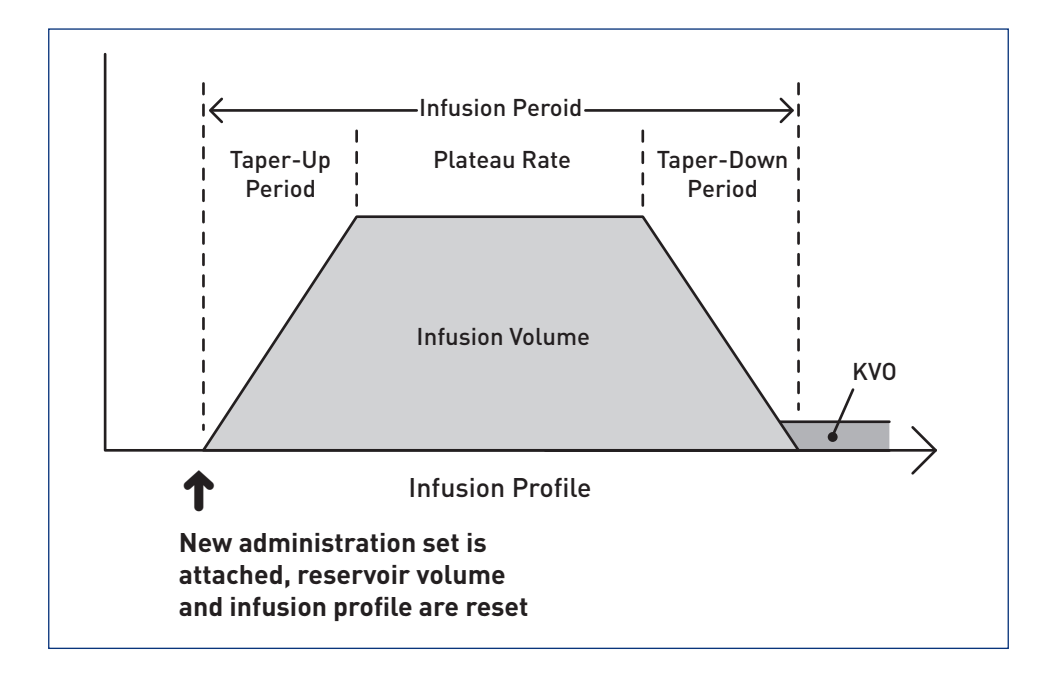

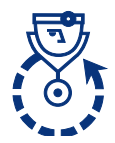

#### Intermittent Cycle Graph and Programming Screens

The Intermittent delivery mode delivers a specified dose volume over a specified duration. You may repeat the dose in a cycle of up to 96 hours. The KVO feature allows you to deliver a minimal amount of drug between doses to maintain catheter patency. You may also delay the start of delivery using The next dose start time feature.

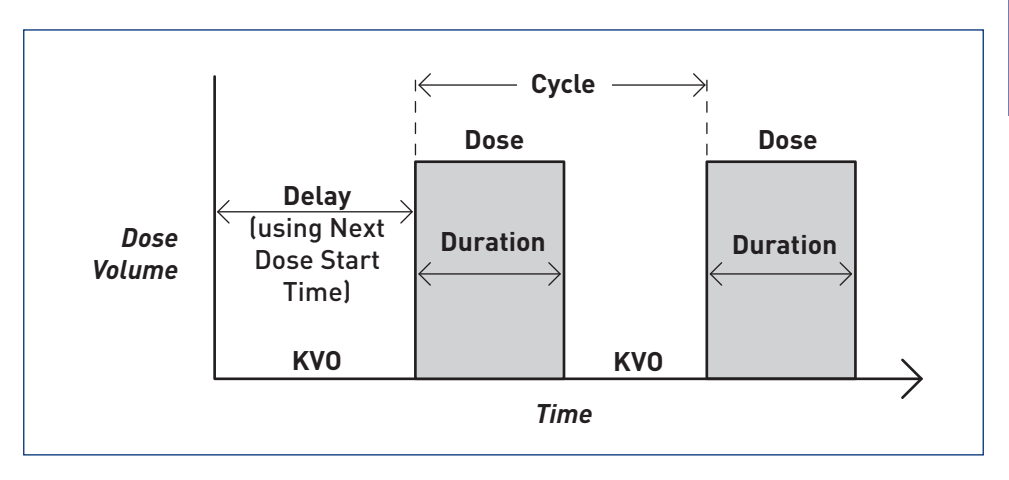

The following figure shows the programming screens in the Intermittent delivery mode:

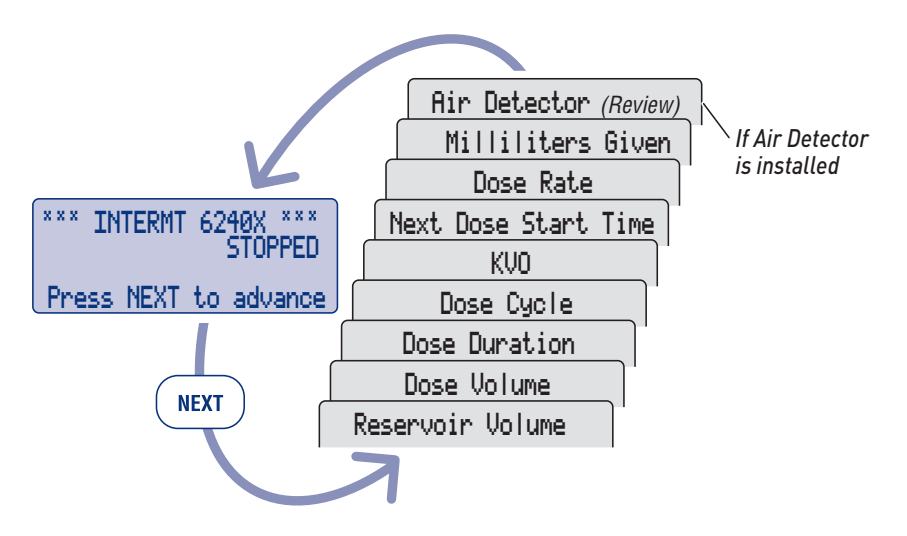

#### Intermittent Programming

Before programming:

- Stop the pump and change the Lock Level to LLO as described on page 9.
- > Select the Intermittent (INTERMT) delivery mode as described in Changing Delivery Modes on page 10. If the pump is already in the INTERMT delivery mode, you may select it again to clear all programming screens to their default settings.

#### 1. Begin at the main screen

- > Make sure the pump is in LL0.
- > Make sure INT and STOPPED appear on the main screen.
- > Press (NEXT) to begin.

#### 2. Enter the reservoir volume

- Press A or W to select the volume of fluid in a filled reservoir. (If you do not wish to use the Reservoir Volume feature, scroll down to "Not In Use" located before 1.)
- > Press ENTER.

#### 3. Enter the dose volume

- Press or to select the desired dose volume in milliliters.
- > Press ENTER.

#### 4. Enter the dose duration

- Press A or V to select the time period over which dose will be delivered.
- > Press ENTER.

\*\*\* INT 6240X \*\*\* STOPPED

Press NEXT to advance

Reservoir Volume \$ 100.0 ml

Dose Volume ♦ 50.0 ml

<Range: 0.1 - 1000>

Pump Programming

#### 5. Enter the dose cycle

Press A or W to select the time from the start of one dose to the start time of the next dose.

> Press ENTER.

#### 6. Enter the KVO rate

 Press or to select the amount of drug delivered to maintain catheter patency.

> Press ENTER.

#### 7. Enter the next dose start time

- Press A or V to select the date and time designated to start delivery of next dose (or "Immediate").
- > Press ENTER.
- Verify the start time shown on the screen and press if correct.
   If you need to re-enter the start time and date, press V.

#### 8. Verify the dose rate

The pump automatically calculates the rate of dose delivery based on the volume and duration you entered. This screen is for review only; press (NEXT) to continue. (If the rate is 125 ml/hr or greater, a CADD-Prizm® high volume administration set must be used.)

#### 9. Clear the milliliters given

Press (INTER) if you wish to clear the amount given; even if the amount is zero, this updates the time and date markers.

KVO Rate ♦ 0.2 ml⁄hr

<Range: 0.0 - 10>

Start next dose in 3 hrs 27 min on 2/21/96 at 20:00? Press Y or N

> Dose Rate 50.0 ml/hr

⟨Review Only⟩

Milliliters Given 0.0 ml since 01/08/96 10:35 Press ENTER to clear

#### Section 2 Pump Programming - Intermittent Delivery Mode

#### 10. Verify the air detector status

This screen will appear only if an air detector is installed.

> Make sure the setting is correct.

**NOTE**: If the air detector is not required, this screen will show whether it is turned on or off.

Air Detector Required

<Review Only>

 Press (NEXT) to continue. If you need to correct the air detector setting, see the Operator's Manual.

#### 11. Review the program

Press (NEAT) repeatedly to review the programming screens. If you need to reprogram a setting, press (NEAT) until the appropriate screen appears and change the setting as described in this section.

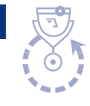

Pump Programming

# INTERMT: Stopping the Pump During the Cycle

Stopping the pump during the KVO will not affect the start time of subsequent doses.

Stopping the pump while a dose is in progress will shift all subsequent doses by the amount of time the pump is stopped (illustrated below).

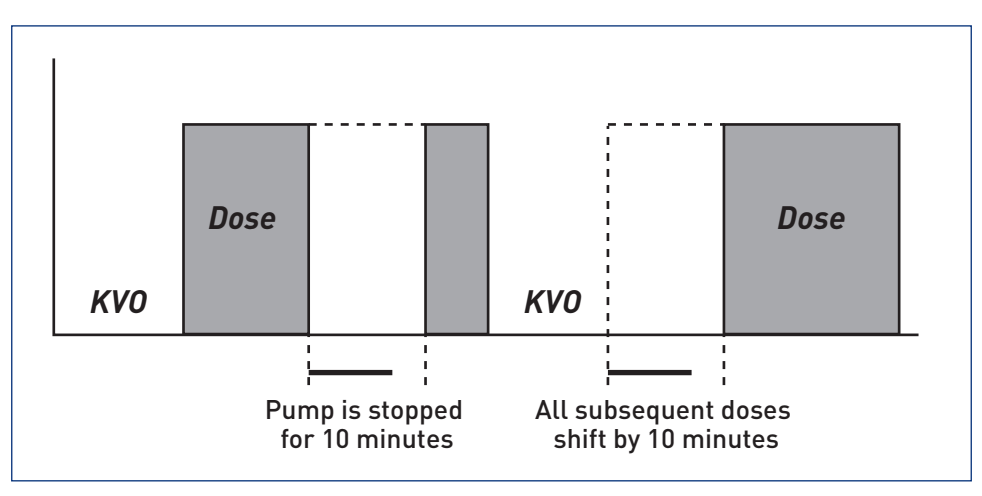

If you wish to make up for the lost time in the cycle, *it is recommended that you wait until the current dose is completed.* To determine the amount of time remaining in the current dose, use the Time Remaining Option (described on page 34). Then stop the pump, change to Lock Level 0, and reprogram the Next Dose Start Time (described on page 34).

#### **Time Remaining**

This option allows you to view the time remaining in the current dose cycle if one is being delivered and the time remaining in the cycle. The pump may be running or stopped and in any lock level.

1. Press OPTIONS.

If necessary, press ▲ or ♥ until "Time Remaining" appears. Then press ■.

 "Dose" shows the number of hours and minutes remaining in the dose that is currently being delivered.

"Cycle shows the number of hours and minutes remaining in the current cycle (the time that must elapse until the next dose starts).

**NOTE:** If dashes appear in place of times, the start of the dose has been delayed by the next dose start time, and fluid is being delivered at the KVO rate (if programmed).

Options Menu ‡ Time Remaining Press ▲ or ▼ or ENTER

Time Remaining Dose 0 hrs 30 min Cycle 5 hrs 30 min

Time Remaining in: Dose: -- hrs -- min Cycle: -- hrs -- min NEXT to continue

#### Changing the Next Dose Start Time

If you wish to reset the cycle, stop the pump during KVO, change to LLO, and reprogram the next dose start time.

**NOTE:** The next dose start time cannot be changed in LL1.

If a dose has been stopped in progress and you wish to cancel the current dose and reset the cycle, make sure the pump is in Lock Level 0. The Next Dose Start Time screen should show "Interrupted." Reprogram the next dose start time. This will cancel the remainder of the dose, and the next cycle will start at the time you selected.

#### **Resuming the Dose**

To resume delivery of a dose that has been stopped in progress, simply restart the pump.

#### Removing a Used Reservoir or Administration Set

**WARNING:** Always close the fluid path tubing with the clamp before removing the cassette from the pump to prevent unregulated gravity infusion.

- 1. Close the tubing clamp.
- If the cassette is locked, insert the key and turn the lock clockwise one-quarter turn until it stops. (The mark on the lock will line up with open dot.)

 Use a coin or the side of the key to unlatch the cassette (the part of the reservoir or administration set that attaches to the pump). Insert the coin or the side of the key into the slot and turn clockwise until the latching button pops out. (The mark on the latch will line up with open dot.)

4. Remove the cassette hooks from the pump hinge pins.

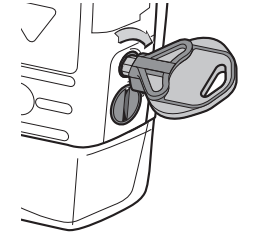

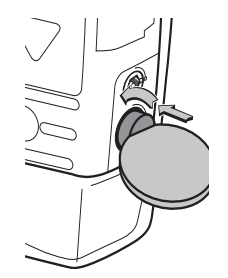

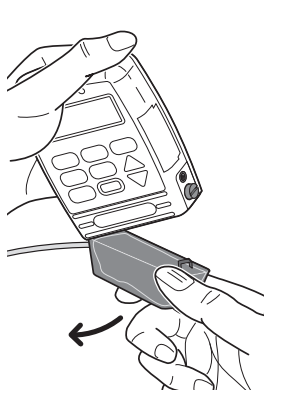

#### Attaching a New Reservoir or Administration Set

Refer to the instructions for use supplied with the reservoir or administration set for information on filling the reservoir, attaching a CADD<sup>®</sup> extension set with anti-siphon valve or an add on anti-siphon valve, and preparing the product for use.

The following sterile, single use products are compatible with the CADD-Prizm<sup>®</sup> VIP pump:

- Medication cassette reservoir (50 or 100 ml), used with the CADD<sup>®</sup> extension set with anti-siphon valve
- CADD<sup>®</sup> administration set with integral anti-siphon valve for rates up to 125 ml/hr
- CADD-Prizm<sup>®</sup> high volume administration set for rates up to 350 ml/hr (not for use in PCA delivery mode)

Rates above 125 ml/hr require a CADD-Prizm<sup>®</sup> high volume administration set. Rates above 250 ml/hr also require an AC adapter or a power pack.

> CADD<sup>®</sup> tubing sets with flow stop free-flow protection

When you attach a reservoir or administration set, the pump's screens will lead you through the following steps:

- > Verifying the type of cassette
- > Resetting the reservoir volume (if the reservoir volume has counted down)
- > Priming the fluid path (if the lock level is LL0 or LL1)
- Changing the lock level (if AutoLock is not in use and the lock level is LL0)
- > Starting the pump

**CAUTION:** If you are using a CADD<sup>™</sup> medication cassette reservoir in which the medication is frozen, thaw at room temperature only. Do not heat in a microwave oven as this may damage the product and cause leakage.

#### To attach the new reservoir or administration set

Refer to the Instructions for Use with the reservoir or set you will be attaching.

- 1. Clamp the tubing. Insert the cassette hooks into the hinge pins on the pump.
- 2. Place the pump upright on a firm, flat surface. Press down so the cassette fits tightly against the pump.

- 3. Insert a coin or the side of the key into the latch button, push in, and turn counterclockwise until the mark on the latch lines up with the solid dot and you feel the button click into place.
- If appropriate, insert the pump key into the lock and turn counterclockwise until the white mark lines up with the solid dot. Press (NEXT).

**NOTE**: In the **PCA delivery mode**, The cassette **must be** *locked* in order to start the pump.

#### WARNING:

> Attach the cassette properly. An improperly attached or detached cassette could result in unregulated gravity infusion of medication from the fluid container or a reflux of blood.

> You must use a CADD° extension set with anti-siphon valve or a CADD° administration set with either an integral or an add on anti-siphon valve to protect against unregulated gravity infusion that can result from an improperly attached cassette.

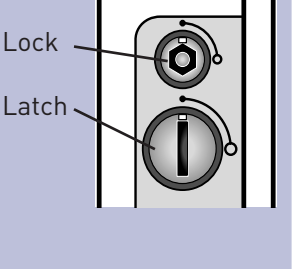

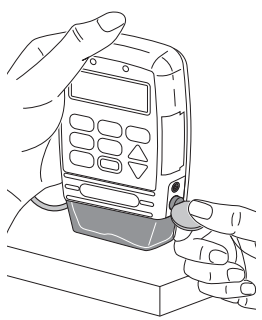

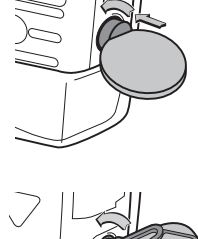

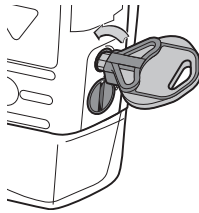

#### Section 3 Medication Reservoir or Administration Set

5. Gently twist and pull on the cassette to make sure it is firmly attached.

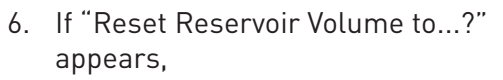

- Press to reset Reservoir
   Volume to the value shown, or
- > Press **W** to retain the current value.

**NOTE**: If this screen does not appear, reservoir volume may already be reset.

If this message appears, the pump is in the TPN delivery mode and reservoir volume is not in use. Press 🛦 to reset the infusion profile.

 If you have reset the reservoir volume and the pump is in the TPN delivery mode, "Infusion Profile has been reset" will also appear.

Reset Reservoir Volume to 100.0 ml?

Press Y or N

Reset Infusion Prowle?

Press Y or N

Infusion Prowle has been reset

#### Priming the Tubing and Connecting to the Patient

If the lock level is LL0 or LL1 when you attach a cassette, "Prime Tubing?" will appear in the sequence of screens. Prime the tubing before connecting it to the patient's infusion set or indwelling catheter.

**NOTE**: If you are not changing the cassette but wish to prime the fluid path, you may use the Prime option. To prime, select Prime from the Options menu, then follow the steps below, beginning with step 2.

**WARNING:** Do not prime the fluid path with the tubing connected to a patient as this could result in over-delivery of medication or air embolism.

#### To prime the tubing and connect to the patient

 When "Prime Tubing?" appears, press A.

is open.

2. Make sure the tubing is disconnected

3. Press and hold the  $\triangle$  key until the

from the patient and the tubing clamp

Prime Tubing?

Press Y or N

Admin Set

Press Y or N

Prime Tubing?

Disconnect tubing from patient Open clamps Hold Y to prime

> Priming... 0.1 ml

Hold Y to prime

stops. **NOTE**: Fluid delivered during priming is subtracted from the reservoir volume, but is not added to the Given screen since this fluid

tubing is fully primed or until priming

*is not delivered to the patient.*4. If the tubing is not yet fully primed,

press  $\mathbf{A}$  and repeat step 3.

When the tubing is fully primed, press **V** to exit priming.

Continue Priming?

Press Y or N

#### Section 3 Medication Reservoir or Administration Set

 If an air detector is in use, open the air detector door and thread the tubing through the groove.

**WARNING:** When the air detector is not installed, or is installed but turned off, the pump will not detect air in the fluid path. It is recommended that you periodically inspect the fluid path and remove any air to prevent air embolism.

- Close the door, making sure the tubing does not get pinched or kinked.
- 7. Connect to the patient's infusion set or indwelling catheter.

**WARNING:** Ensure that the entire fluid path is free of all air bubbles before connecting to the patient to prevent air embolism.

**NOTE**: If the fluid path contains an air eliminating filter, it is acceptable for air bubbles to be present on the vent side of the filter.

 If AutoLock is in use, or if the pump is in LL1 or LL2, "Start the Pump?" will appear; go to step 9.

If AutoLock is not in use and the lock level is LL0, the pump will prompt you to manually change the lock level; the screen at right will appear. Press and follow the steps for changing the lock level (see page 9).

 Make sure the fluid path is free of air and the set is attached to the patient. When "Start the pump?" appears, press .

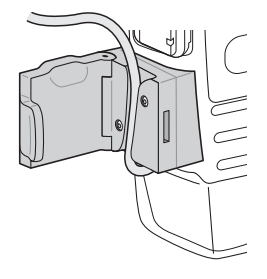

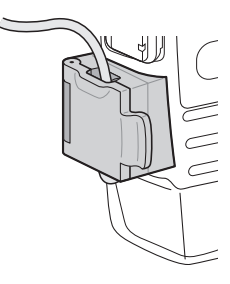

AutoLock not in use. Change Lock Level from LL0? Press Y or N

#### **Resetting the Reservoir Volume**

Normally, when you attach a cassette onto the pump as described on page 36, a series of messages lead you through resetting the reservoir volume, priming the tubing, (except in LL2), and starting the pump.

You can, however, reset the reservoir volume without changing the cassette using the reservoir volume programming screen. The pump may be in any lock level.

**NOTE**: In the **TPN delivery mode**, resetting the reservoir volume also resets the infusion profile so delivery will start at the beginning of the infusion period when you start the pump.

#### Resetting reservoir volume without changing the cassette

- 1. Stop the pump.
- 2. Press (NEW) to display the reservoir volume screen.
- 3. Press ENTER.
- 4. If this message appears, press A to reset the reservoir volume.
  (If this message does not appear, the reservoir volume may already be reset.)

If this message appears, the pump is in the TPN delivery mode and reservoir volume is not in use. Press to reset the infusion profile.

5. If you have reset the reservoir volume and the pump is in the TPN delivery mode, you will also see "Infusion profile is being reset." Reservoir Volume 29.2 ml

Admin Set

Range: Limited>

Reset Reservoir Volume to 100.0 ml?

Press Y or N

Reset Infusion Pro⊍le? Press Y or N

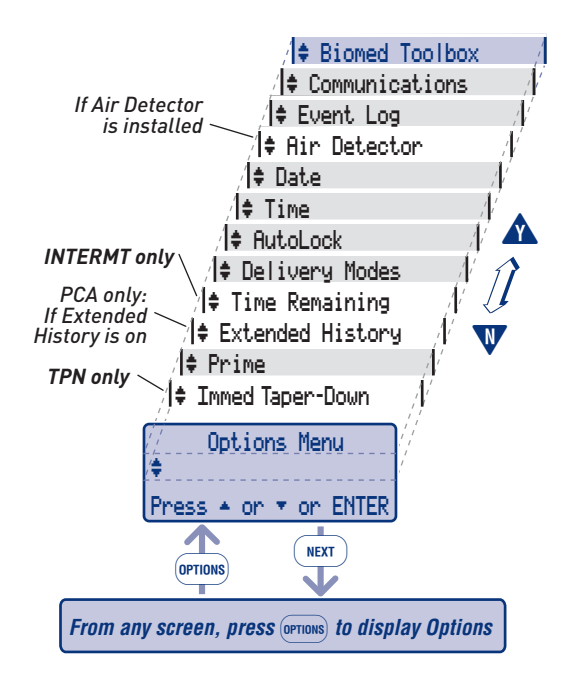

#### **Overview: Accessing Options**

The Options menu allows access to other pump features and settings. The availability of an option may depend on the pump's delivery mode, lock level, biomed toolbox settings, the presence of an air detector, and whether the pump is running or stopped. (See the Operator's Manual for more detailed information.)

#### To access Options

- 1. Start at any screen and press OPTIONS.
- 2. Use  $\mathbf{A}$ ,  $\mathbf{W}$  or **mass** to page through the options. To select an option, make sure it is displayed on the Options menu and press **mass**.

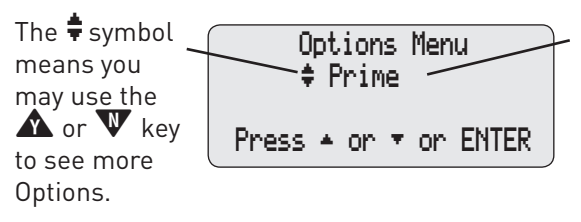

Options appear here. In this example, the "Prime" option is shown. To select the option shown, press ENTER. To see other options, press A, V or options.

3. To exit the Options menu, press (NRT) until you return to the main screen.

### Immediate Taper-Down: TPN

This option is available in the TPN delivery mode only. It allows you to stop infusion early by immediately tapering down. If the pump is in LLO or LL1, the taper-down period can be changed from its originally programmed value, even if it is 0. You can select a taper-down period that is equal to or less than the time remaining in the infusion profile. If the pump is in LL2, you can use the Immediate Taper-Down Option, but you cannot change the taper-down period.

To access the Immediate Taper-Down option:

- > The pump must be running
- > The pump must be delivering at the plateau rate
- > There must be at least 10 minutes left in the infusion period

#### Prime

The Prime option is used in all delivery modes to pump fluid through the fluid path to remove air bubbles prior to connecting to the patient. The pump must be stopped and in LL0 or LL1 to prime.

Fluid delivered with the priming feature is subtracted from the reservoir volume value, but is not added to the amount given (since this fluid is not delivered to the patient). Priming is not allowed when the reservoir volume value is 0.0 ml.

To prime, select Prime from the Options menu, then follow the steps on page 42, beginning with step 2.

#### Time Remaining: Intermittent

This option is available in the Intermittent delivery mode only. It allows you to view the time remaining in the current dose if one is being delivered and the time remaining in the cycle. The pump may be running or stopped and in any lock level. See page 34 for instructions.

#### **Extended History, Viewing: PCA**

The extended history is available in the PCA delivery mode only. It allows you to view dose information for the past 48 hours, including doses given and attempted, and the amount delivered. The pump may be running or stopped and in any lock level. You may select from two types of views:

- > Patient Review gives a summary of the pump's current settings, the number of doses given and attempted, and the amount delivered, starting at a date and time you specify.
- > Doses hour by hour allows you to page back through summaries for each one hour period, showing the number of doses given and attempted.

Both views show dose information for the past 48 hours, unless a new patient marker has been added, or the units, time, or date have been changed. Dose information previous to any of these events will not appear.

Once you have selected the extended history option:

 Press ▲ or ♥ to select "Patient Review" or "Doses Hour by Hour," then press ■■.
 Follow the instructions for the

appropriate screen.

Extended History Patient Review

Press 🔺 or 🔻 or ENTER

#### Patient Review

- Press ▲ or ♥ to select the start time and date, then press ■.
   NOTE: All start times begin on the hour.
- The first screen, "Pump Settings 1" will appear. Press ▲ to page forward through the Patient Review screens. Press ▼ to page backward.

Review Start Time \$ 10:00 06/07/96

Press ← or ▼ or ENTER

Patient Review \$ Pump Settings 1 Res Vol 60.0 ml

Doses Hour by Hour

\*Given

\*Attempted

\$10:00-10:59 06/08/96

1

2

4. When finished, press (NEXT) to return to the Extended History screen.

**NOTE:** An asterisk (\*) next to a value indicates that it applies only to the selected time period; it may not match the corresponding value in the programming screen. For example, "\*Given" only reflects doses given during the selected time period, and may not match the "Given" value on the Dose Counters screen.

#### Doses Hour by Hour

- After you select Doses Hour by Hour, the number of doses given and attempted during the current hour will appear.
  - Press V to page back through through hours.
  - > Press 🛦 to page forward.
- 6. When finished, press (♥■♥♥) to return to the Extended History screen.

#### **Changing Delivery Modes**

The CADD-Prizm<sup>®</sup> VIP pump contains four delivery modes: PCA, CONTIN, TPN, INTERMT. To change the delivery mode, see page 10. When you change the mode, the program will revert to the default settings, and the event log will clear. Therefore, you may wish to print the event log before changing the mode. Other Options settings will not be affected.

#### AutoLock

The AutoLock Option is available in all delivery modes. It automatically changes the lock level from LL0 to LL1 or LL2 when the pump is started, instead of requiring you to manually change the lock level before giving the pump to the patient. AutoLock may be set to LL1, LL2, or Not In Use.

#### Time

The Time option shows the time of day in 24-hour (military) time according to the pump's internal clock. The clock is powered by a separate, internal battery which retains the time even when the 9-volt battery is removed. The time is used to record the time of events in the event log.

#### Date

The Date option should reflect the current date. This feature is used to record the date of events in the event log.

#### Air Detector On/Off

The air detector option controls whether the air detector is turned on or off. This option appears in the menu only if an air detector is installed on the pump and is not required. (A setting in the biomed toolbox controls whether an air detector is required. If the air detector is required, you are not allowed to turn it off and this option will not appear in the menu.)

For certain therapies, it may be desirable to turn off the air detector (for example, for epidural infusion or subcutaneous infusion).

**WARNING:** When the air detector is not installed, or is installed but turned off, the pump will not detect air in the fluid path. It is recommended that you periodically inspect the fluid path and remove any air to prevent air embolism.

#### **Event Log, Viewing**

The event log records the following types of events: dose delivery, alarms, errors, power source changes, cassette changes, changes to pump programming or settings. The pump records the date and time of each event, and lists events in order starting from the most recent through the last 500 events or the last delivery mode change.

The pump may be running or stopped and in any lock level to view the event log.

#### Communications

The Communications option was intended to allow remote connection with a CADD-Prizm<sup>®</sup> VIP pump using the CADD-Ambassador<sup>®</sup> system. The CADD-Ambassador<sup>®</sup> system is no longer available so the Communications option can no longer be used.

#### **Biomed Toolbox**

The biomed toolbox is used to customize certain pump configurations that are not frequently changed, for example, customized concentrations. The biomed toolbox is accessible only when the pump is stopped and in Lock Level 0.

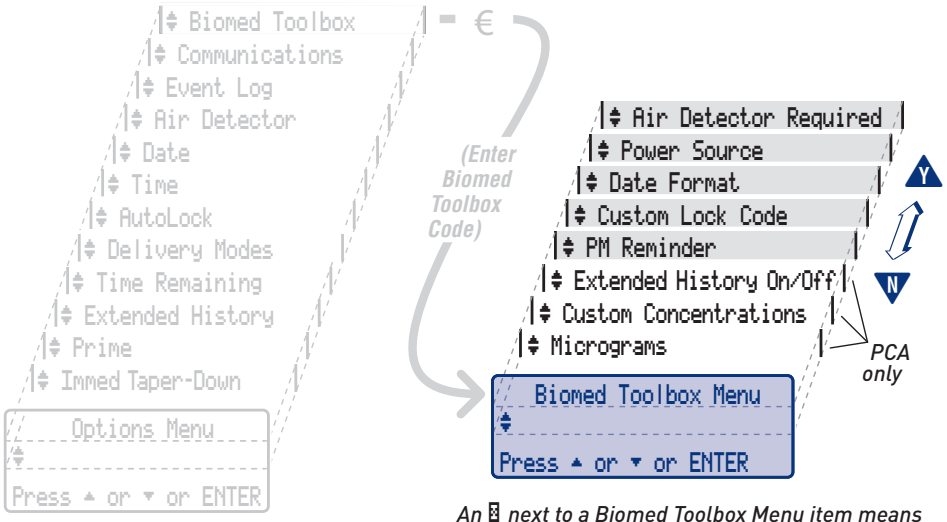

An 법 next to a Biomed Toolbox Menu item means that feature has been turned on or customized

#### **Printing Reports**

Reports may be printed from the CADD-Prizm<sup>®</sup> VIP pump by using CADD-Sentry<sup>®</sup> safety software.

#### Through the CADD-Sentry® safety software

The CADD-Sentry<sup>®</sup> safety software may be purchased separately for use with the CADD-Prizm<sup>®</sup> VIP pump. Through this system, reports are printed from the pump via a personal computer using the CADD-Sentry<sup>®</sup> safety software. Please refer to the *User Information Guide* that is included with the CADD-Sentry<sup>®</sup> safety software for instructions on how to print reports.

#### Power Pack or AC Adapter

You can attach an alternate source of power to the pump, such as the CADD<sup>®</sup> External Power Source (EPS) system power pack (reorder number 21-3801) or AC adapter. The pump must also contain a functional 9-volt battery as a backup. Otherwise, the pump will not start.

Before using the power pack, refer to the CADD<sup>®</sup> External Power Source (EPS) system Instructions for Use supplied with the power pack for instructions on equipment setup, system operation, specifications, and warnings.

#### **CAUTIONS:**

- > Do not use the battery adapter supplied with the EPS system. Although the battery adapter is used with other CADD<sup>®</sup> pumps, the CADD-Prizm<sup>®</sup> VIP pump's battery compartment is not designed to hold the battery adapter. A 9-volt battery must be installed instead.
- > Do not allow the power pack to hang from a pump mounted on an IV pole. This may result in damage to the power pack.

#### To attach the power pack or AC adapter

- 1. Open the cover for the power jack.
- Line up the red mark on the power pack or AC adapter connector with the red mark on the pump. Push the connector in until it clicks.

**NOTE**: The connector may or may not be supplied with the grip shown in this illustration.

3. If using an AC adapter, plug the other end into a 3-pronged wall outlet.

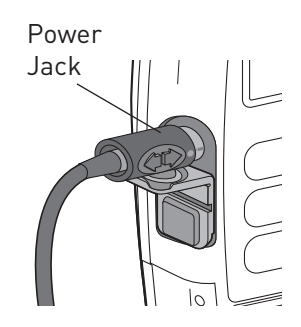

#### To detach the power pack or AC adapter

**CAUTION:** To avoid damaging the connector or cable, do not use excessive force or instruments such as pliers to remove the connector from the pump.

- 1. Grasp the collar on the connector
- Pull the connector back using a straight, steady motion. DO NOT twist or turn the connector.

#### **Remote Dose Cord**

In the PCA delivery mode, a remote dose cord may be attached to the pump so the patient can start a demand dose by pressing either the remote dose cord button or the dose key.

**NOTE**: The remote dose cord is used only for starting demand doses. It is not associated with pump communications.

#### **CAUTIONS:**

- > Do not place the remote dose cord where the button might accidentally be pushed. Accidentally pushing the button may deliver an inadvertent Demand Dose.
- > Do not use the remote dose cord to pick up or carry the pump. Using the cord in this manner could damage the pump or cord.
- > To avoid damaging the connector or cord, do not use excessive force or instruments, such as pliers, to remove the remote dose cord from the pump.

#### To attach the remote dose cord:

- Open the cover for the data in/out jack.
- 2. Line up the red mark on the remote dose cord connector with the red mark on the pump. Push the connector in until it clicks.

**NOTE**: The cord may or may not be supplied with the grip shown in this illustration.

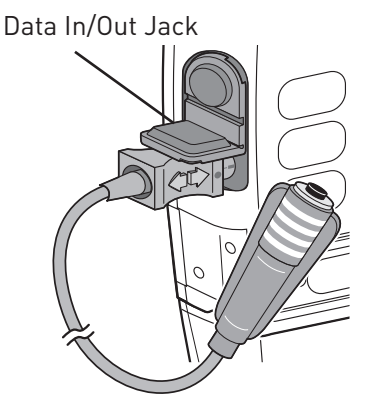

#### To detach the remote dose cord:

- 1. Grasp the collar on the connector.
- 2. Pull the connector back using a straight, steady motion. DO NOT twist or turn the connector.

#### CADD<sup>®</sup> Pump Pouches

CADD<sup>®</sup> pump pouches are available in several sizes to accommodate a variety of infusion therapies. Each pouch contains hook and loop straps on the inside to hold a CADD<sup>®</sup> pump, tubing and a medication bag or cassette reservoir in place. The pouches also have a buckled strap on the outside for flexibility to wear the pouch over the shoulder or around the waist, and a clear plastic panel to view the pump's screen.

#### Security Shell

The security shell helps prevent access to the medication. The security shell encloses the IV bag or sterile vial with injector (syringe) and locks the pump in such a way that the medication reservoir is inaccessible, but the pump keypad, battery compartment, and jacks are accessible.

Follow the instructions on page 36 for attaching the administration set to the pump before installing the components into the security shell.

**WARNING:** If the security shell is dropped, immediately stop the pump and remove it from the security shell. Make sure there is no damage to any of the components, and that the IV bag or syringe is installed properly. Damage to the IV bag or syringe could result in upstream occlusion, nondelivery of drug, and/or air embolism, which could cause death or serious injury.

IV bag: Hang from the post

# IV bag post

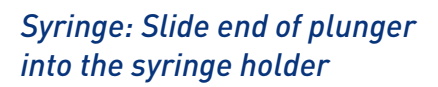

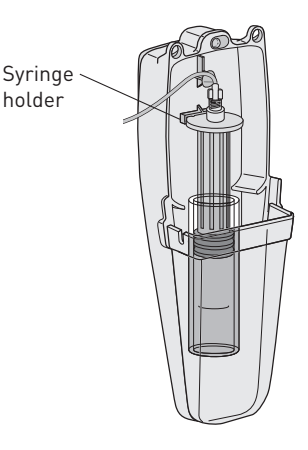

#### Installing the fluid bag or syringe and pump

1. If you are using an IV bag, first insert the end of the bag spike into the bottom of the security shell, then hang the bag from the post inside the security shell; or,

If you are using a syringe, slide the end of the plunger into the syringe holder inside the security shell.

2. Fit the pump onto the security shell, cassette end first. Make sure the tubing leading from the IV bag or syringe to the pump fits completely inside the security shell.

> **CAUTION:** Do not pinch the tubing between the pump and security shell; this may result in an alarm and/or nondelivery of fluid.

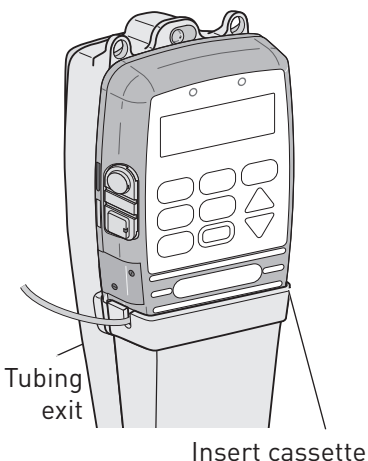

end first

#### Section 5 Accessories

 Hold the pump firmly against the security shell. Insert the key into the lock on the back of the security shell and turn it counterclockwise until the black mark lines up with "Locked." Make sure the pump is firmly locked into place.

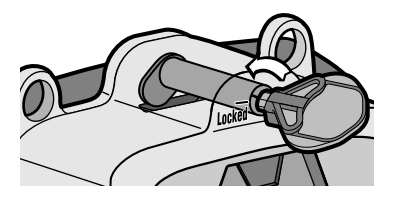

#### Removing the pump and the fluid bag or syringe

- 1. Insert the key into the lock. Turn the key clockwise until the pump unlocks from the security shell.
- 2. Remove the pump and the fluid bag or syringe.

#### Using the Lockable Polemount Bracket

#### For use with the CADD-Prizm® VIP pump or the security shell

The lockable polemount bracket allows you to lock a CADD-Prizm<sup>®</sup> VIP pump onto an IV pole. It is designed to attach directly to the back of a CADD-Prizm<sup>®</sup> VIP pump or a CADD-Prizm<sup>®</sup> VIP pump security shell. Using a CADD<sup>®</sup> key, you can lock the bracket in place so that neither the pump nor the polemount bracket can be removed from the IV pole.

CAUTION: If you use the EPS System power pack with a pump mounted on an IV pole, do not allow the power pack to hang from the pump's connector. This could result in damage to the power pack or pump connector.

If you wish to use an external source of power with the CADD-Prizm<sup>®</sup> VIP pump while it is mounted on an IV pole, it is recommended that you use the AC adapter without the power pack.

# To attach the pump or security shell to a pole using the polemount bracket

**NOTE:** If you are using a security shell, you may first mount the security shell to the polemount bracket following these instructions, then install the pump and IV bag or sterile vial with injector (syringe) into the security shell.

1. Place the polemount bracket around the IV pole at the desired height. Clamp the bracket firmly to the pole by turning the knob clockwise.

- 2. Insert the key into the lock and turn it counterclockwise until the mark on the lock lines up with the solid ("locked") dot on the polemount bracket.
- 3. Turn the knob either direction until it clicks; this engages the lock. When the polemount bracket is locked, neither the knob nor the release button is operable.
- Match the tabs on the polemount bracket with the notches on the back of the CADD-Prizm<sup>®</sup> VIP pump or security shell.
- 5. Slide the pump or security shell downward until you hear it click into place.

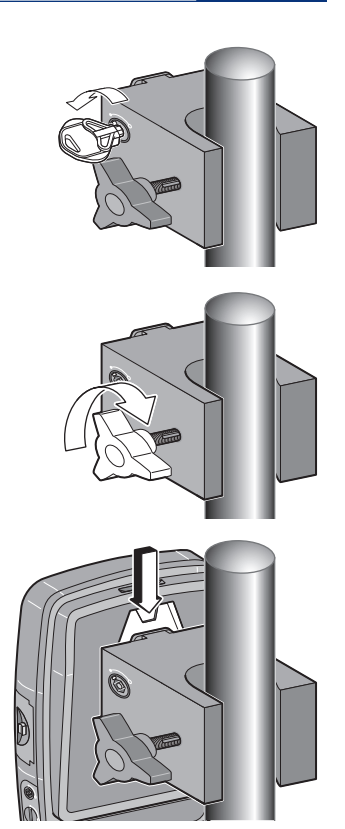

#### To remove the pump or security shell from the polemount bracket

- Insert the key into the lock and turn it clockwise until the mark on the lock lines up with the open ("unlocked") dot on the polemount bracket.
- 2. Push in and hold the black release button on the side of the polemount bracket.
- 3. Lift the pump or security shell off of the bracket.

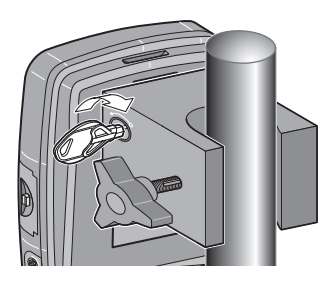

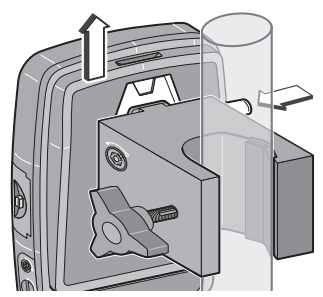

#### Alarms and Messages, Alphabetical List

A more detailed list of alarms and messages is included in the Operator's Manual.

| Message                                           | Corrective Action                                                                                                    |  |
|---------------------------------------------------|----------------------------------------------------------------------------------------------------|--|
| 9-volt Battery Depleted /<br>Install Good Battery | Install a fresh 9-volt battery. The pump will<br>not start with a depleted 9-volt battery.<br>A good battery must always be installed<br>even when an external source of power is<br>connected.<br><b>NOTE:</b> This message may appear when you install<br>a fresh battery while an external source of power<br>is connected. Remove and reinstall the battery<br>to cancel this message, then restart the pump if<br>necessary. |  |
| 9-volt Battery Low                                | The 9-volt battery is low but the pump is<br>operable. Change the 9-volt battery soon.<br><b>NOTE:</b> This message may appear when you install<br>a fresh battery while an external source of power<br>is connected. Remove and reinstall the battery to<br>cancel this message.                                                                                                    |  |
| Air Detector is Being<br>Turned On                | The air detector is being turned on<br>automatically because the pump is<br>powering up in Lock Level 0. Use Options<br>if you wish to turn off the air detector.                                                                                                    |  |
| Air In Line Detected /<br>Pump Will Not Run       | The air detector has detected air in the fluid<br>path; the fluid path may contain air bubbles,<br>or the tubing may not be threaded through<br>the air detector. Press (NEW) to silence the<br>alarm, then:                                                                                                    |  |
|                                                   | <ul> <li>Make sure the tubing is threaded<br/>properly.</li> </ul>                                                                                                    |  |
|                                                   | If the fluid path contains air bubbles,<br>close the clamps and disconnect the<br>fluid path from the patient. Then follow<br>the instructions for removing air using<br>the Prime Option on page 43.                                                                                                    |  |

| Message                                                                                | Corrective Action                                                                                                    |
|----------------------------------------------------------------------------------------|----------------------------------------------------------------------------------------------------|
| AutoLock is Changing<br>Lock Level to (LL1 or<br>LL2)                                  | No action is necessary; the AutoLock<br>feature is automatically changing the<br>pump's lock level to the level shown.                                                                                                    |
| Cassette Not Attached/<br>Pump Will Not Run                                            | The pump will not start without a cassette<br>attached. Make sure a cassette is attached<br>properly. Then start the pump.                                                                                                    |
| Cassette Unlocked                                                                      | PCA: The PCA delivery mode requires the<br>cassette to be locked onto the pump before<br>it can be started. If an alarm is sounding,<br>press (NEAT) to silence the alarm. Lock the<br>cassette, then start the pump.                                                                                                    |
| <custom></custom>                                                                      | On a programming screen, this indicates<br>that available settings have been<br>customized. On a screen in which a code is<br>entered, this message indicates the pump's<br>Lock Level Code has been customized.                                                                                                    |
| Error Detected / E (code)                                                              | A pump fault has occurred. Close the tubing<br>clamp and remove the pump from use.<br>Contact Customer Service to return the<br>pump for service.                                                                                                    |
| High Pressure                                                                          | The pump has detected high pressure, which<br>may be resulting from a downstream<br>blockage, kink in the fluid path, or a closed<br>tubing clamp. Remove the obstruction to<br>resume operation. Or, press ()) to stop the<br>pump and silence the alarm for 2 minutes, then<br>remove the obstruction and restart the pump. |
| High Volume Admin Set<br>Not Supported In This<br>Version of PCA / Remove<br>Admin Set | The CADD-Prizm® high volume<br>administration set cannot be used with the<br>PCA delivery mode. You must remove the<br>set to continue.                                                                                                    |

| Message                                      | Corrective Action                                                                                                    |
|----------------------------------------------|----------------------------------------------------------------------------------------------------|
| Power Pack Depleted /<br>Change Power Source | The power pack is depleted and unable to<br>support pump operation. The 9-volt battery<br>is supplying power. Recharge the power<br>pack with the AC adapter.                                                                                                    |
| Prev. Maint. Reminder<br>(Date)              | Your institution may have established a<br>maintenance program for the pump and<br>preventive maintenance is due. Refer to your<br>institution's policy.                                                                                                    |
| Range: Limited                               | This message appears on rate, dose, or<br>reservoir volume screens when the pump<br>is in LL1. It indicates that the range of<br>programmable values is limited by the<br>value programmed in LL0 (i.e. you cannot<br>increase the value beyond what was<br>programmed in LL0).                     |
| Reservoir Volume is Zero                     | The reservoir volume has reached 0.0 ml.<br>Press (NEAT) to stop the alarm. Then install a<br>new reservoir if appropriate.                                                                                                    |
| Reservoir Volume Low                         | The reservoir volume value is low,<br>indicating that the level of fluid in the reservoir<br>is low. Prepare to install a new reservoir.                                                                                                    |
| Upstream Occlusion<br>(Model 6101 Only)      | Fluid is not flowing from the reservoir to<br>the pump. Check for a kink, a closed clamp<br>or an air bubble in the tubing between<br>reservoir and pump. Press ( ) to stop<br>the pump and silence the alarm for two<br>minutes, then remove the obstruction and<br>press ( ) to restart the pump. |
| Wrong Cassette                               | The pump detects the cassette is damaged,<br>attached improperly, or incompatible with the<br>pump. Close the tubing clamp. Make sure the<br>cassette is attached properly. Then open the<br>clamp and restart the pump. If the alarm<br>persists, you may need to replace the cassette.            |

THE DETAILS GIVEN IN THIS LEAFLET ARE CORRECT AT THE TIME OF GOING TO PRESS. THE COMPANY RESERVES THE RIGHT TO IMPROVE THE EQUIPMENT SHOWN.

#### Smiths Medical ASD, Inc.

St. Paul, MN 55112, USA Phone: 1-214-618-0218 Toll-Free USA: 1-800-258-5361 www.smiths-medical.com

#### Smiths Medical Canada Ltd.

Markham, Ontario, Canada, L3R 4Y8 Phone: 905-477-2000 Toll-Free: 1-800-387-4346 6473 EC Authorized Representative Smiths Medical International Ltd. TN25 4BF, UK Phone: +44 (0) 1233 722100

Smiths Medical is part of the global technology business Smiths Group plc.

Product(s) described may not be licensed or available for sale in Canada or other countries outside of the United States.

CADD, CADD-Prizm, Medication Cassette reservoir design and the Smiths Medical and CADD design marks are trademarks of Smiths Medical. The symbol (® indicates the trademark is registered in the U.S. Patent and Trademark Office and certain other countries. All other names and marks mentioned are the trademarks or service marks of their respective owners. ©2010 Smiths Medical. All rights reserved. 10/10 IN19822

### smiths medical